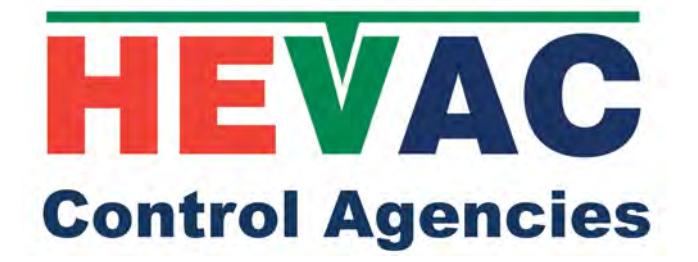

# ENDEAVOUR <u>v2</u> USER MANUAL

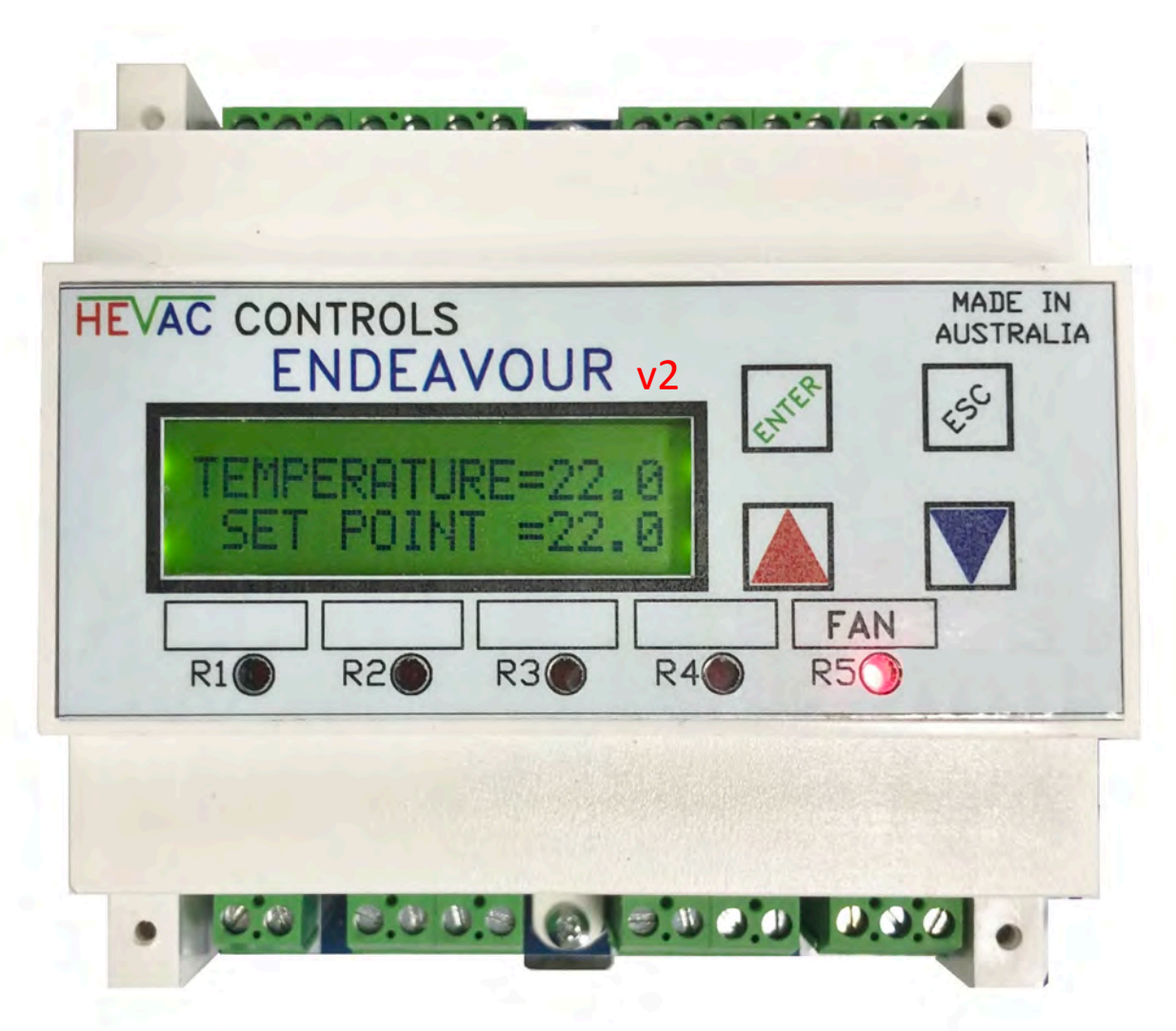

### V2 NEW FEATURES

- 1.) ADDED INDEPENDENT AUXILIARY TIME SWITCH
- 2.) EVENT DATA LOGGER
- 3.) FAN RELAY (R5) SETTABLE AS CONTINUOUS OR CYCLE
- 4.) ADJUSTABLE MIN. / MAX SETTINGS FOR Y1 & Y2 0-10v O/P's
- 5.) SUPPLY AIR TEMPERATURE SENSOR MONITORING INPUT
- 6.) EXTERNAL A/C FAULT (D3) & AUX I/P (D4) BMS MONITORING INPUTS
- 7.) ACTIVE 0-10vdc SENSORS NOW SCALABLE
- 8.) ADDED CO2 ON/OFF RELAY CAPABILITY CONTROL.
- 9.) CAN BE SET TO TIME SWITCH ONLY MODE (-NO TEMP. CONTROL)
- 10.) LOCKABLE 3 LEVEL MENU & SETPOINT ACCESS
- 11.) RECLAIM LOCAL SETPOINT CONTROL FROM REMOTE FOR SERVICE
- 12.) FURTHER ENHANCEMENTS TO HMI CONTROL OF ENDEAVOUR

### INDEX

| BASIC OVERVIEW, OVERRIDES & I/O USAGE                     | 3     |
|-----------------------------------------------------------|-------|
| TECHNICAL NOTES                                           | 4, 5  |
| USER INTERFACE & KEYBOARD LOCK LEVELS                     | 6     |
| MENU DESCRIPTION                                          | 7     |
| CLOCK SETUP - TIME, DATE & DAYLIGHT SAVING ENABLE         | 8     |
| SET (A/C SYSTEM) "START BY" METHOD                        | 9     |
| MAIN TIME SWITCH (1)                                      | 10    |
| AUXILLARY TIME SWITCH (2)                                 | 11    |
| RUN / AHR TIMER                                           | 12    |
| HOLIDAY OFF OVERRIDE                                      | 12    |
| EVENT HISTORY DATA LOGGER                                 | 13    |
| RELAY 1-4 ASSIGNMENT & PARAMETER PROGRAMMING              | 13,14 |
| RELAY 5 FAN CONTROL METHOD (CONTINUOUS OR CYCLE)          | 15    |
| Y1 & Y2 ANALOGUE OUTPUT PROGRAMMING                       | 15,16 |
| X1 MAIN TEMP. SENSOR CONFIGURATION                        | 17    |
| X2 REMOTE SET POINT CONFIGURATION                         | 17    |
| X3 OUTSIDE AIR TEMP. SENSOR CONFIGURATION                 | 18    |
| X4 AUXILIARY TEMPERATURE (MEASUREMENT ONLY) SENSOR        | 19    |
| INPUT PASSIVE OR ACTIVE HARDWARE SETTINGS                 | 19    |
| X7 CO2 SENSOR ENABLE & Y1 ECON.CYCLE OVERRIDE SETTINGS    | 20    |
| NIGHT PURGE VENTILATION SETUP                             | 21    |
| MODBUS SETUP & MEMORY MAP                                 | 22    |
| CONTROLLER MAIN MODE OF OPERATION - T/SW. OR TEMP CONTROL | 23    |
| FACTORY DEFAULTS                                          | 23    |
| TYPICAL CONNECTIONS & EXTERNAL INTERLOCKS OVERVIEW        | 24    |

### **OVERVIEW**

The Hevac ENDEAVOUR is a fully programmable microprocessor based Temperature (+ CO2) controller, with optional use of an internal 365 day Time Switch, an independent Auxiliary Time Switch and a Run Timer all in the one model. The controller has 7 analogue inputs, 4 digital inputs, 5 relay outputs and 2 analogue (0-10vDC) outputs. Controller I/O, time & date etc. is displayed via a backlit LCD screen giving plain English status information together with 5 dedicated LED's showing the relays on/off state. The controller is primarily intended for Air Conditioning temperature control applications where On/Off control of Heating and Cooling stages and /or modulating P+I control of actuators or devices requiring a variable 0-10vdc control signal is required. Typically this would include DX Air Conditioning units, Electric heating stages, modulating Heating & Cooling Valves, VSD's & Economy Cycle Damper sets etc. Note with this latest software version, the Endeavour can now also be set to "Time Switch only" mode with all other none timer capabilities disabled allowing this module to be simply used as a 2 channel 365 day time switch or as a run timer. Four of the five relays are programmable for their mode of operation ie :Heat, Cool or Both (both means the relay operates as both a heating and cooling stage), and also new to this version, relays can now be programmed as On/Off CO2 stages or as an extra independent Auxiliary Time Switch. The relay program menu allows individual settings of deadbands, switching differentials & time delays etc. The 5th relay is dedicated as a System Run (Fan / Main Time Switch) relay which can now also be set to operate continuously whilst the controller is enabled or to cycle on & off with the compressor (which is typical for domestic A/C systems). The two available Analogue 0-10vDC output signals can be individually programmed for Mode of operation (heat /cool or both), start point (deadband), range (proportional band) & method of control (P or P+I) plus also new to this version the minimum & maximum "Y" output 0-10vdc signals can now be range limited, with any minimum value setting automatically overridden to zero when the system is off, which is perfect for EC fan time switch control with a minimum speed requirement.

### **EXTERNAL OVERRIDES & OPTIONAL CONNECTIONS**

- The controller has **Modbus** communications capability for connecting of up to 32 controllers to our HMI colour wall display panel for zone status, individual setpoint adjustment & system Auto/Off/On override. Alternatively upto 247 controllers can be connected to a 3rd party BMS system for remote control & monitoring. For added BMS monitoring, analogue input "X4" can be used to measure another temperature (typically the supply air temperature), on/off input "D3" is a dedicated A/C fault monitoring input & "D4" is a general purpose on/off status input that could for example be used to monitor S/A fan proving via a mechanical pressure switch.
- Remote System AUTO/OFF & AHR operation can be easily added by simply connecting a normally open (N/O) switch anywhere convenient in parallel with the main temperature sensor wires X1 & M. Momentarily shorting X1 & M results in triggering a run timer function (typically as an after hours timer function) or / & constant shorting of X1 & M results in a system OFF function. These functions are also duplicated on the controller terminals "D1 & M" for AUTO/OFF & AHR operation, plus connecting a switch to "D2 & M" sets a forced manual Time switch "24/7 ON" override.
- With an optional <u>O/A sensor</u> connected, the Economy cycle damper operation (Y1 output) for temperature control can be interlocked for free heating, cooling or both when the outside air temperature conditions are favorable. The fresh air sensor (X3) is compared to the room (or return air) temperature sensor (X1), if the outside air temperature is measured to be more suitable for free temperature control the motorized damper output signal (Y1) will modulate to F/A mode per room temperature demand. The use of outside air for temperature control can also be inhibited if the outside air temperature falls below an adjustable minimum O/A temperature (factory set at 16C for DX or FCU coil protection ).
- With an optional <u>CO2 sensor</u> connected, economy cycle dampers can also be proportionally driven to the fresh air mode to reduce high CO2 levels. The maximum damper output signal for CO2 control can be restricted in extreme O/A temperatures so as not to lose temperature control, all settings are user adjustable. The CO2 input can now also control relays for on/off CO2 control.
- <u>Remote Set Point</u> devices (either passive or active) can be connected to the controller. If a passive adjuster is connected (default setting), the controller will automatically detect and hand over set point adjustment authority to the remote device (then ignoring the controllers UP & DOWN buttons for set point adjustment). The remote set point potentiometer can be built into a room temperature sensor (SRT-DSP) or as a separate stand alone device giving remote setpoint control only (SPA-D). The range of the passive remote setpoint is fixed at 18 to 25 degrees over 0 to 10K. If an active remote setpoint device is used the 0-10vDC is +/-5c adjustable for 0v & the top end range adjustable upto 100c. Also new -Any remote setpoint device can now be temporarily virtually disconnected by holding the UP & DOWN buttons together for 5 seconds which hands conventional setpoint control back to the controller to aid in commissioning & testing, but will automatically reset to remote control after 10 minutes, or can be canceled anytime by again pushing the UP & DOWN

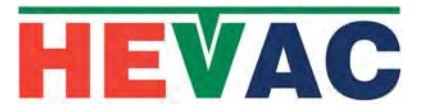

#### **Technical Data**

| General Specifications | Operating Voltage                                                                                                    | 12 to 24 Volts AC or DC                                                                                                    |
|------------------------|----------------------------------------------------------------------------------------------------|----------------------------------------------------------------------------------------------------|
|                        | Power Consumption                                                                                                    |                                                                                                    |
|                        | At 24vDC Volts                                                                                                    | 200mA                                                                                                    |
|                        | At 24vAC Volts                                                                                                    | 5 VA                                                                                                    |
|                        | Switching Capacity of Relays                                                                                                    |                                                                                                    |
|                        | Voltage                                                                                                    | AC 0250 Volts                                                                                                    |
|                        | Current                                                                                                    | 8.0 (2.5) Amps                                                                                                    |
|                        | Set point Setting Range                                                                                                    | 5-35 oC in 0.1 oC Increments                                                                                                    |
|                        | Relay Switch ON Points<br>(Dead band)                                                                                                    | 0.1-19.9 oC                                                                                                    |
|                        | Relay Hysteresis<br>(Switching Differential)                                                                                                    | 0.1-9.9 oC                                                                                                    |
|                        | Relay to Energise Time Delay                                                                                                    | 0.1-42 Minutes                                                                                                    |
|                        | Y1/Y2 Output Voltage Range<br>( NOTE MINIMUM & MAXIMUM Y OU                                                                                                    | 0-10VDC<br>ITPUT VOLTAGE USER ADJUSTABLE )                                                                                                    |
|                        | Y1/Y2 Start Point (Dead band)                                                                                                    | 0-19.9 oC                                                                                                    |
|                        | Y1/Y2 Range<br>(Proportional Band)                                                                                                    | 0.5-25 oC                                                                                                    |
|                        | Y1/Y2 Integral action<br>(P+I triggers >10% P output)                                                                                                    | Off-60 minutes                                                                                                    |
|                        | ANALOG INPUTS                                                                                                    |                                                                                                    |
|                        | <ul> <li>X1 : Main Temperature Sensor Inpu<br/>Active (0-10vdc ~0 to 100c (ad<br/>X2 : Remote Set point configurable<br/>Potentiometer (18-25c Range)</li> <li>X3 : Outside temperature sensor c<br/>(0-10v~0-100c) or Passive (4.2)</li> <li>X4 : Auxiliary Measurement Tempe<br/>as Active (0-10vdc ~0 to 100c)</li> <li>X7 : Room or R/A Duct CO2 Senso<br/>to control internal relays (R1-4)</li> </ul> | ut configurable (with jumper & software) as<br>djustable) or Passive (4.2k@22c).<br>e (with jumper & software) as passive using 10K<br>or 0-10vdc (top end range configurable).<br>onfigurable (with jumper & software) as Active<br>2k@22c).<br>erature Sensor, Input configurable (with jumper)<br>c (adjustable) or Passive (4.2k@22c).<br>or input to override economy cycle operation or<br>4) not used for temperature control. |
|                        | Output Indication                                                                                                    |                                                                                                    |
|                        | Relay On/Off Status                                                                                                    | 5 x Red LED                                                                                                    |
|                        | LCD Display                                                                                                    | 2 x 16 character LCD                                                                                                    |
|                        | Display Resolution                                                                                                    | 0.1 Increments                                                                                                    |

Communication :

Terminal's X5 & X6 configurable as RS485 MODBUS Outputs

X7 can be set to ground for use as a comms shield connection if not used as a CO2 sensor connection.

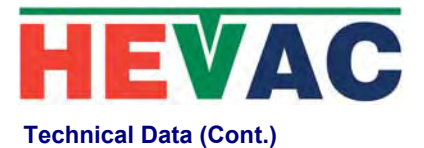

| Environmental Conditions | Operation                                                                                                    |                                                                            |  |  |
|--------------------------|----------------------------------------------------------------------------------------------------|----------------------------------------------------------------------------|--|--|
|                          | Ambient Temperature                                                                                               | 045oC                                                                      |  |  |
|                          | Humidity                                                                                                    | < 85 % RH (Non Condensing)                                                 |  |  |
|                          | Storage and Transport                                                                                             |                                                                            |  |  |
|                          | Ambient Temperature                                                                                               | -565oC                                                                     |  |  |
|                          | Humidity                                                                                                    | < 90 % RH (Non Condensing)                                                 |  |  |
| Droduct Standarda        | COMPLIES TO ALL RELEVENT AUSTRALIAN STANDARDS including 6mm<br>segregation between high & low voltage connections |                                                                            |  |  |
| FIGUUCEStanuarus         | segregation between high & low voltage                                                                            | le connections                                                             |  |  |
| Weight                   | Including Packaging                                                                                               | 600 grams                                                                  |  |  |
| Weight                   | Including Packaging                                                                                               | 600 grams<br>Grey                                                          |  |  |
| Weight                   | Including Packaging<br>Colour<br>Material                                                                         | 600 grams<br>Grey<br>ABS POLYCARB                                          |  |  |
| Weight<br>Housing        | Including Packaging<br>Colour<br>Material<br>UV Stabilised                                                        | 600 grams<br>Grey<br>ABS POLYCARB<br>YES                                   |  |  |
| Weight<br>Housing        | Including Packaging<br>Colour<br>Material<br>UV Stabilised<br>Fire Retardant                                      | 600 grams<br>Grey<br>ABS POLYCARB<br>YES<br>YES                            |  |  |
| Weight<br>Housing        | Including Packaging<br>Colour<br>Material<br>UV Stabilised<br>Fire Retardant<br>Size                              | 600 grams<br>Grey<br>ABS POLYCARB<br>YES<br>YES<br>L105mm x W105mm x D60mm |  |  |

#### **Terminal Designations**

- X1 Main Temperature Sensor Input (Passive or Active)
- X2 Remote S/P input (Passive or Active) (Optional connection)
- X3 O/A sensor input (Passive or Active) (Optional connection)
- X4 Auxiliary Temperature measurement sensor.
- X5 MODBUS RS485 A Terminal
- X6 MODBUS RS485 B Terminal
- X7 CO2 sensor (default) or MODBUS SHIELD (GND)

- M Common sensor & signal ground
- D1 Manual System OFF &/or AHR trigger input
- D2 Manual System ON Override (T/Sw. override)
- D3 External FAULT I/P (for indication)
- D4 External On/Off status I/P for BMS monitoring
- E & M future Expansion module O/P

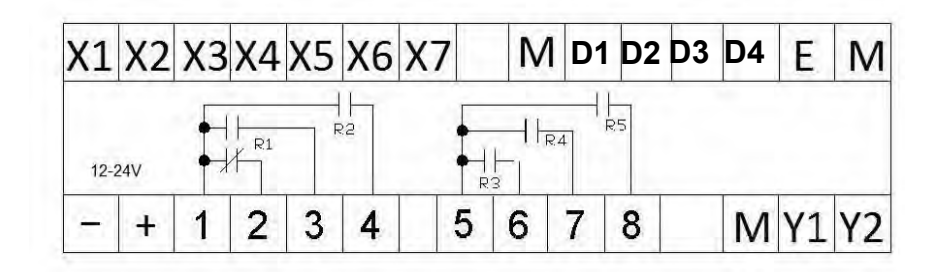

- 12-24 Volt Supply Neutral (internally connected to terminals M)

- + 12-24 Volt AC or DC Supply Active
  - 1 Relay 1 & 2 Common
  - 2 Relay 1 Normally Closed
  - 3 Relay 1 Normally Open
  - 4 Relay 2 Normally Open

- 5 Relay 3,4 & 5 Common
- 6 Relay 3 Normally Open
- 7 Relay 4 Normally Open
- 8 Relay 5 Normally Open (FAN)
- M Signal ground
- Y1 Analog Modulating Output 0-10 vDC
- Y2 Analog Modulating Output 0-10 vDC

# **USER INTERFACE**

The controllers face plate has four push buttons to access & edit controller settings.

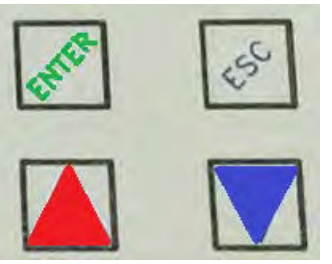

"ENTER" ACTS AS THE SAVE OR MENU OPEN BUTTON

"ESC" ACTS AS THE EXIT OR JUMP BACK TO PREVIOUS MENU BUTTON

"UP & "DOWN" BUTTONS ADJUST SETPOINT, SCROLL MENUS & TO EDIT VALUES.

The controller has a backlit (16x2) LCD screen & 5 red LED's to give controller input & output status. The LCD screen will automatically cycle through relevant screens displaying applicable information as per the users programmed use of the controller ie : Room Temperature, Setpoint, System "On By", Time & Date, Analogue Output Values, Outside Air Temperature, CO2 ppm levels, Supply Air temperature, analogue output levels etc.

To access the menu list as shown on page 7, press the ENTER button & use the UP & DOWN arrow buttons to scroll through the menus, pressing ENTER to open a particular menu to edit. The relay assignments are user programmable and as such the relay "use identifier" text box above each LED is not factory marked and is for optional labeling by the commissioning technician. The factory default settings for these relays, from left to right is : <u>COMP3</u>, <u>COMP2</u>, <u>COMP1</u>, <u>R/V HEAT</u>, <u>FAN</u>, but could for example be assigned and marked as per the labeling shown bottom of this page. The analogue outputs Y1 & Y2 if used, are shown as a LCD display screen.

The keyboard can be set in three **lock levels**, level 0 is unlocked, level 1 allows setpoint adjustment only, level 2 allows no adjustment. To access the lock levels press & hold all four button for <u>5 seconds & release</u> to display the existing level, adjust using the UP or DOWN arrow buttons and press the ENTER button to set & return to the running screen.

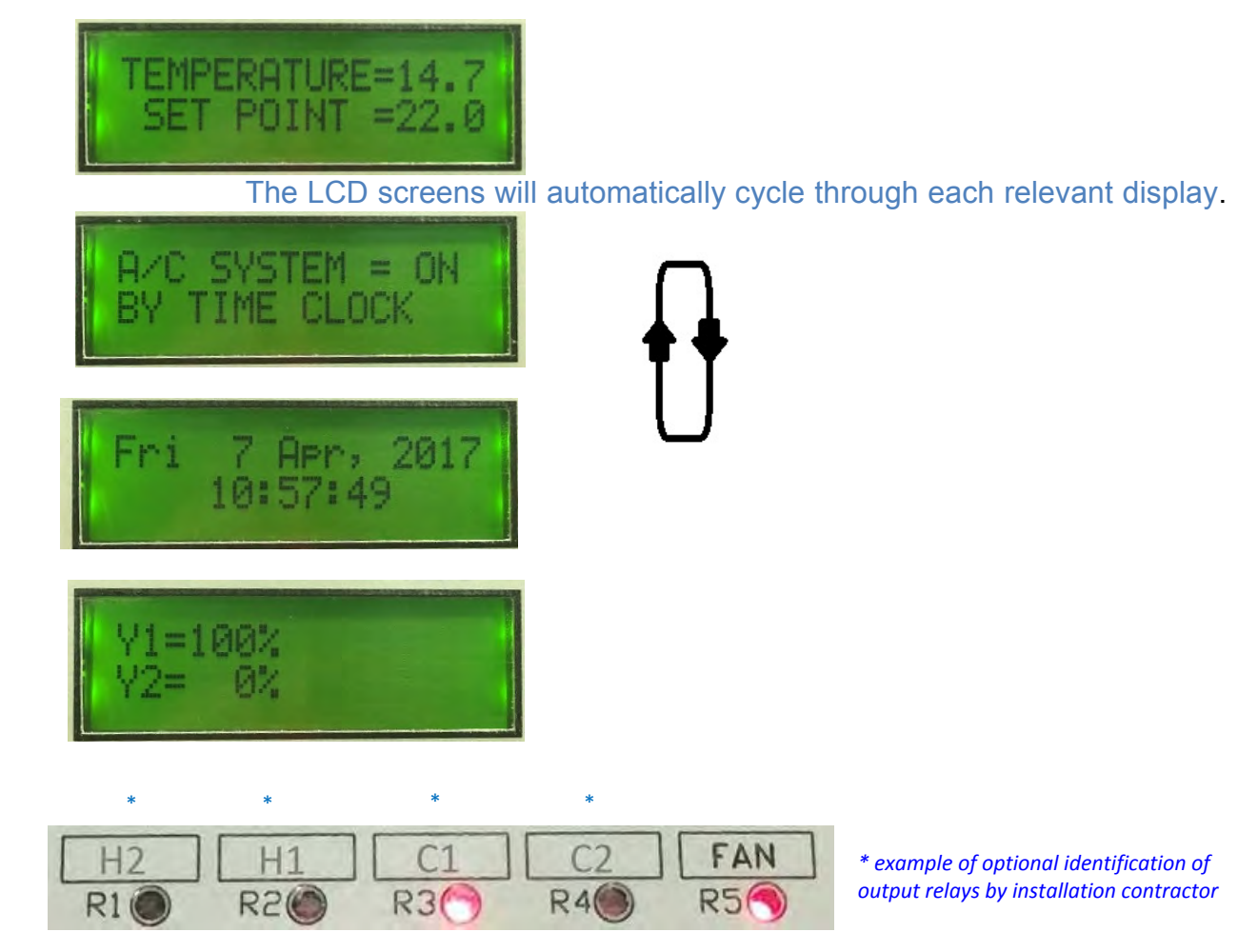

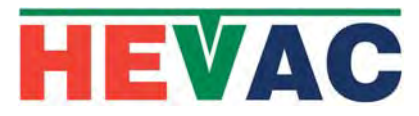

**PROGRAM MENUS** 

|     | MENU                                  |                      | <u>F</u> I                                                                                 | JNCTION                                                                                |                                                                                                    |               |
|-----|---------------------------------------|----------------------|--------------------------------------------------------------------------------------------|----------------------------------------------------------------------------------------|----------------------------------------------------------------------------------------------------|---------------|
| s   | et CLOCK                              | : 70                 | O SET THE CONTROLLE                                                                        | RS <u>TIME, DATE</u> AND EN.                                                           | ABLE DAY LIGHT SAVING                                                                                 |               |
| S   | et "START BY " METHO                  | DD : SI<br>Til<br>SV | ET <u>SYSTEM ON/OFF OP</u><br><b>MER</b> (Triggered by remote<br>VITCH (by shorting out se | <u>ERATION "BY"</u> the interna<br>push button) or by a rem<br>nsor X1 & M wires or D1 | al <b>TIMESWITCH</b> (1), Internal <b>RUN</b><br>ote <b>MANUAL</b> ON / OFF SYSTEM<br>& M terminals). | <b>V</b><br>1 |
| P   | ROGRAM MAIN TIME SV                   | <b>VITCH (1)</b> :   | PROGRAM MAIN (SYST                                                                         | ГЕМ) <u>ТІМЕ SWITCH (1)</u> D                                                          | AYS & ON OFF TIMES .                                                                                  |               |
| P   | ROGRAM AUX. TIME SV                   | VITCH (2) :          | PROGRAM AUXILIARY                                                                          | INDEPENDENT 7 DAY <u>TI.</u>                                                           | <u>ME SWITCH (2)</u> ON & OFF TIME                                                                    | S.            |
| S   | ET RUN / AHR TIMER PL                 | ERIOD :              | SET <u>RUN TIMER</u> DURAT<br>SYSTEM RUN (FOR) TIN                                         | TION FOR USE AS AN AF<br>IER ( with or without use o                                   | TER HOURS RUN TIMER OR AS<br>f the main time switch ).                                                | 5 A           |
| L   | OAD HOLIDAY SCHEDU                    | ILE : F              | PROGRAM INDIVIDULE (                                                                       | OR GROUP <u>HOLIDAYS</u> S'                                                            | YSTEM OFF OVERRIDE DATES.                                                                             |               |
| V   | VIEW EVENT HISTORY                    | : V                  | /IEW <u>"ON" EVENT HISTO</u>                                                               | D <u>RY</u> - DATE , TIME & EVE                                                        | NT.                                                                                                   |               |
| F   | 21-4 RELAY PROGRAMM                   | IING : S             | SET <u>MODE &amp; SETTINGS</u>                                                             | FOR THE 4 PROGRAMM                                                                     | ABLE <u>RELAYS</u> (R1-4).                                                                            |               |
| * F | 25 FAN CONTROL METH                   | <b>OD</b> : F        | PROGRAM R5 (FAN) TO                                                                        | <u>CYCLE</u> WITH HEAT / CO                                                            | OL CALL OR <u>CONTINUOUS</u> .                                                                        |               |
| Y   | 1 & Y2 ANALOGUE PRO                   | GRAMMIN              | <b>G</b> :SET <u>MODE &amp; SETTIN</u>                                                     | <u>GS</u> FOR THE 2 PROGRA                                                             | MMABLE <u>ANALOGUE</u> (Y1 &Y2) (                                                                     | 0/P's         |
| * X | 1 SENSOR CONFIGURA                    | TION :               | SET MAIN CONTROLS<br>AS <u>ACTIVE or PASSIV</u>                                            | SENSOR (WHICH RELATES<br>' <u>E</u> , CAL OFFSET & RANG                                | S TO THE CONTROLLERS SETPOIN<br>E ADJUSTMENT.                                                         | IT)           |
| * X | 2 REMOTE S/P CONFIG                   | URATION :            | SET TYPE OF OPTION<br>(FIXED RANGE OF 18-23                                                | IALLY CONNECTED <u>REM</u><br>5C) or 0-10VDC (MAX RAI                                  | <u>IOTE SETPOINT</u> AS PASSIVE 0-<br>NGE ADJUSTABLE).                                                | -10K          |
| * ) | (3 O/AIR TEMP. SENSOR                 | R CONFIG. :          | : ENABLE & ADJUST SE                                                                       | TTINGS FOR <u>O/A TEMPE</u>                                                            | RATURE SENSOR & ITS AFFEC                                                                             | CTS           |
| * ) | (4 SUPPLY AIR SENSOR                  | CONFIG :             | ENABLE MONITORING                                                                          | (ONLY) OF AN AUX. SEI                                                                  | NSORie S/A TEMPERATURE.                                                                               |               |
| * ) | 7 CO2 SENSOR CONFIG                   | GURATION             | : ENABLE & ADJUST SE                                                                       | TTINGS FOR A ROOM o                                                                    | r (R/A DUCT) CO2 SENSOR                                                                               |               |
| * E | NABLE NIGHT PURGE                     | :                    | ENABLE & CONFIGUR                                                                          | E TIME AND TEMP. CON                                                                   | IDITIONS FOR NIGHT VENT MO                                                                            | DE            |
| N   | NODBUS SETUP                          | :                    | ENABLE MODBUS & S                                                                          | ET BAUD RATE & ADDR                                                                    | ESS SETTINGS                                                                                          |               |
| S   |                                       | TION:                | SET ENDEAVOUR IN                                                                           | STANDARD TEMPERATU                                                                     | RE. or TIME SWITCH ONLY MO                                                                            | DE            |
| F   | RESTORE FACTORY DEF                   | AULTS :              | CLEARS & RESETS A                                                                          | L SETTINGS BACK TO F                                                                   | ACTORY DEFAULTS                                                                                       |               |
| E   | EXIT MENU                             | :                    | EXIT THIS MENU LIST                                                                        | AND RETURN TO OPER                                                                     | ATING SCREENS                                                                                         |               |
| *tl | hese menu setti<br>HEVAC Control Ager | ngs hav              | ve no affect in 1<br>td www.hevac.com.au                                                   | TIME SWITCH ON<br>Ph +613 95627888                                                     | <b>ILY application</b><br>06/11/19                                                                    |               |

# **SET CLOCK** (TIME & DATE SETTINGS)

To edit the controllers time and date settings, press the fascia button labeled "ENTER" to have the LCD display jump to the 1<sup>st</sup> menu item in the menu tree.... "SET CLOCK" Press the ENTER button to check and edit the controllers time, date and day light saving enable (or disable) settings. Daylight saving, if enabled, starts on the 1<sup>st</sup> Sunday in October (at 2am) and finishes on the 1<sup>st</sup> Sunday in April (3am)

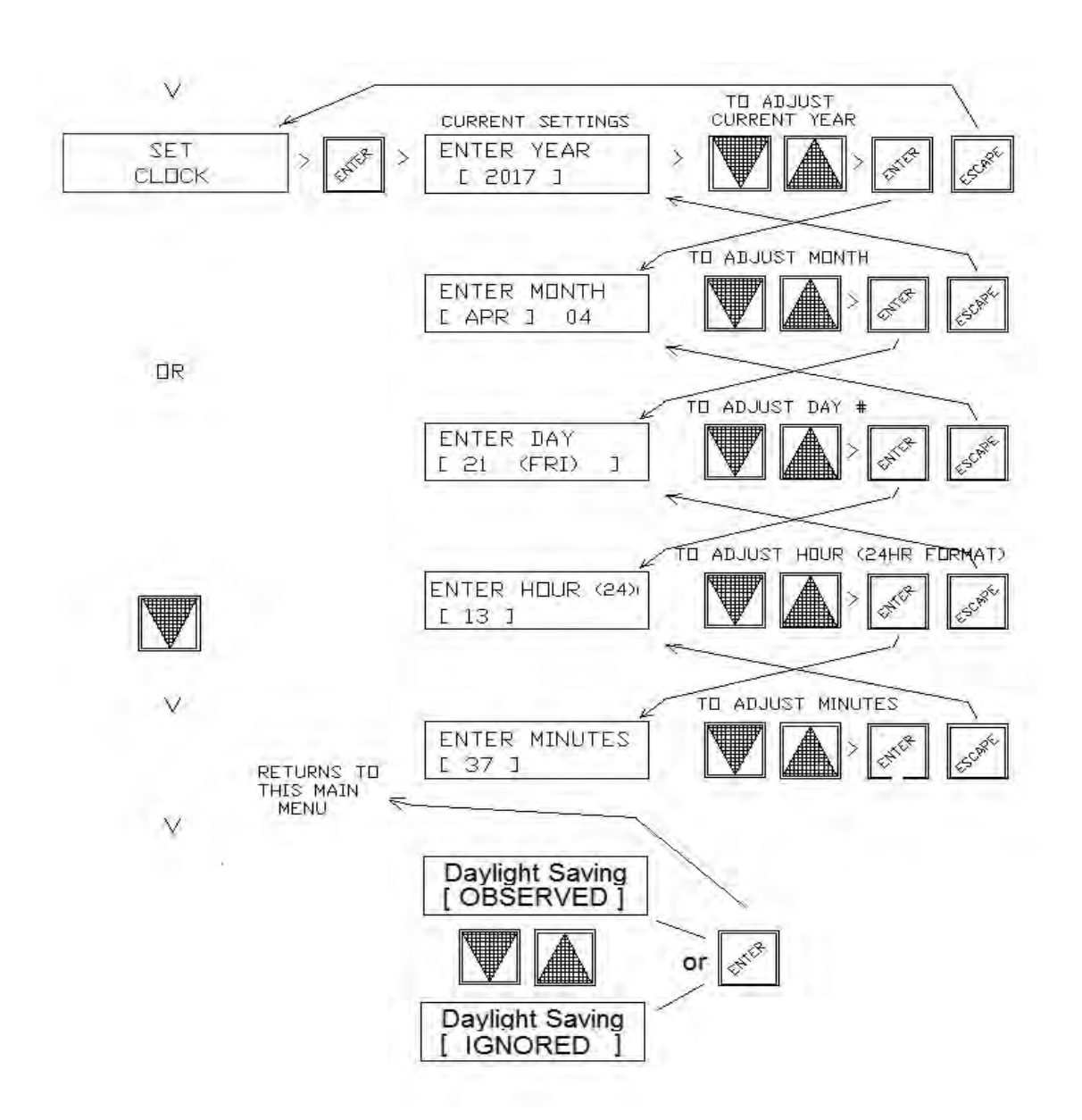

# SET \*START BY\* METHOD (A/C START / STOP CONTROL)

To set the A/C system "START BY" method, press the fascia button labeled "ENTER" then press the DOWN arrow button once to have the LCD display show the 2nd item in the menu tree (after SET CLOCK) : "SET START BY METHOD "

Press the ENTER button to open this menu & see the existing setting, use the UP & DOWN buttons to cycle through the 3 choices :

"MANUAL", "TIME SWITCH" or "RUN TIMER".

Select your choice by pressing the "ENTER" button. The display will then return to this parent menu. Exit to the normal running screens by pressing the "ESC" button or scroll to another main menu item to edit or check using the "UP" or "DOWN" arrow buttons.

1.) MANUAL - System ON/OFF state set only by an external "System Switch" or

external interlock wired in parallel with the 2 sensor wires connected to our passive temperature sensor or alternatively shorting the controllers D1 & M terminals which has the same affect, results in a "System Off" mode, with all relays and analogue outputs de-energized, Opening the switch allows 24/7 operation until the switch or interlock is closed again.

- <u>TIME SWITCH</u> (1) System enabled by the controllers internal main 7 day Time Switch, which can be programmed for a total of 18 possible switching events for individual or groups of days (allowing multiple on/off times per day).
- 3.) **RUN (for) TIMER** System operation triggered by a momentary on/off pulse from a

switch wired in parallel with the 2 (passive) sensor wires or across the controllers D1 & M terminals. Adjust the timer for the required time i.e. 8 hours.

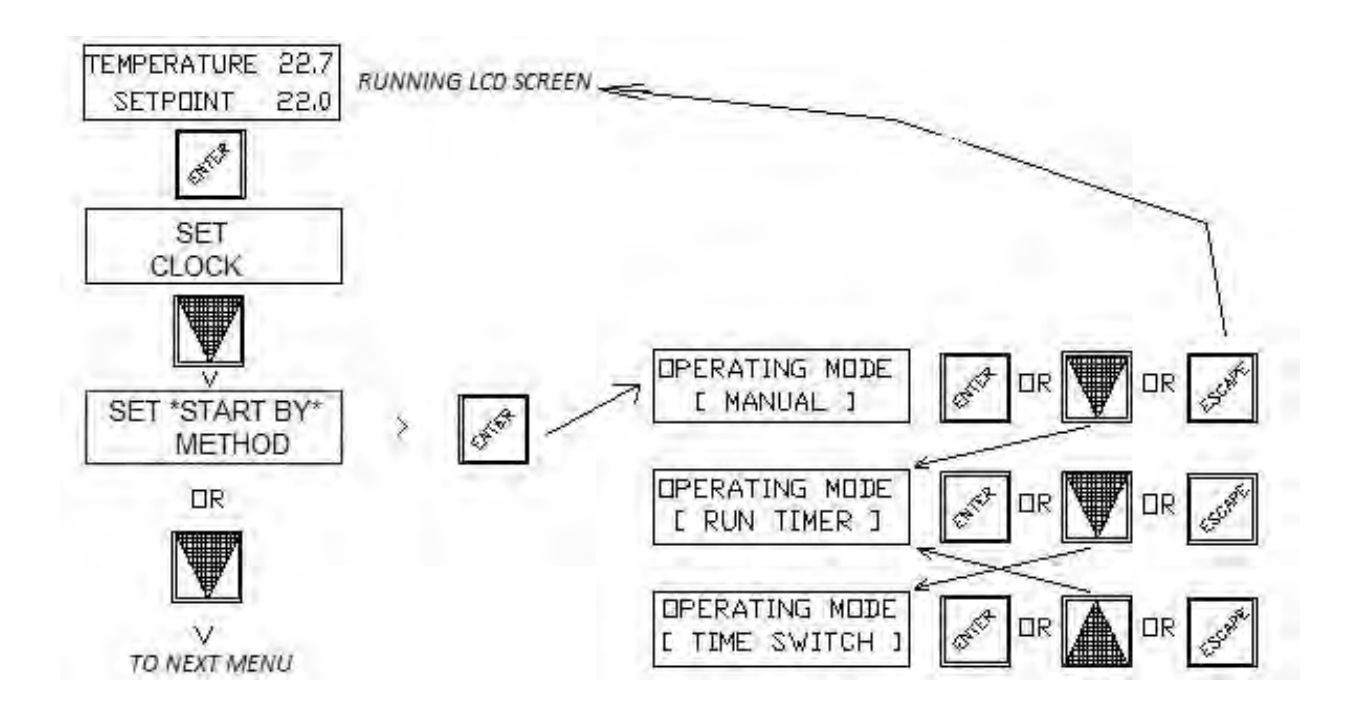

# **SET MAIN TIME SWITCH (1)**

The controller's internal main time switch (1) (if enabled for use) can be easily programmed for any combination of ON/OFF switching times for any day of the week. The controller comes preset with factory default settings for operating the system: Monday to Friday from 08:00 (event 01) until 17:30 (event 02). To edit settings, press the fascia button labeled "ENTER" and scroll down through the menu tree until "SET MAIN TIME SWITCH (1)" is displayed. Press the "ENTER" button to open this menu. The existing detail for switching event 01 is displayed. Unlike other time switches, this controller has very flexible unassigned switching events (instead of fixed sequential ON then OFF routines). Time switching events can be set to switch (change state) at any time & day/s, and set as a switching ON event or OFF event. Typically the switching events would be programmed in the order of ON events (with common days & time) followed by an OFF event with matching days and common OFF time, but any variation is easily programmed. As an example: switching events could be programmed such that switching event 1 (01) turns the system ON for Monday to Friday at 08:30, followed by event 2 (02) turning the system ON Saturday & Sunday at 09:00, then event 3 turning the system OFF Monday to Sunday at 17:30. With this programming approach, multiple & varied ON / OFF events can be set on individual or groups of days, plus there is no issue switching past midnight which most other time switches cant achieve. 18 switching events are available.

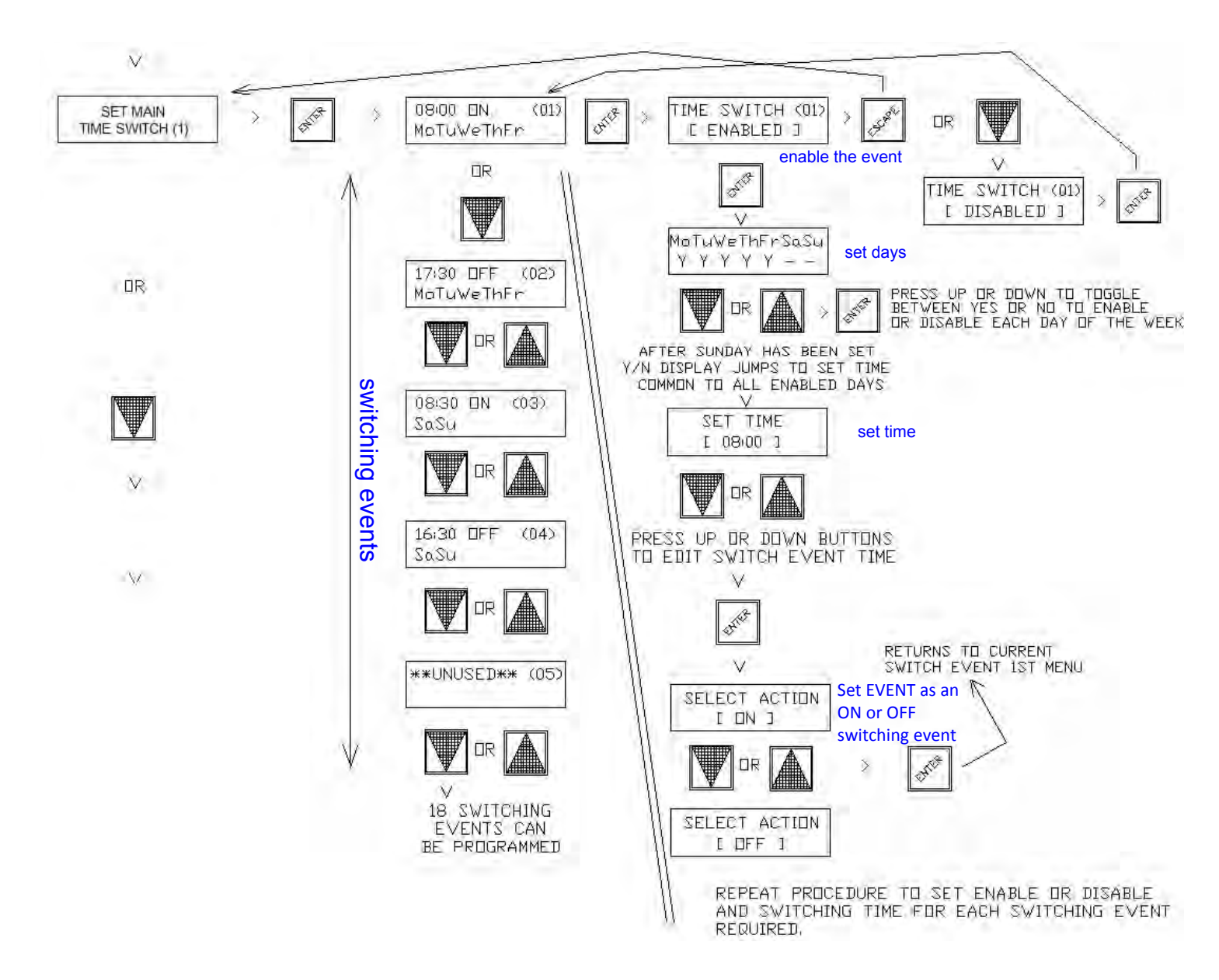

# **SET AUXiliary TIME SWITCH (2)**

The controller's independent Auxiliary Time Switch (2), if enabled for use, can be assigned to any spare relay not used as a Temperature or CO2 on/off control relay, and is assigned to a spare relay in the Relay Programming Menu. The Auxiliary Time Switch is basically intended as a simple auxiliary time switch for controlling other equipment not directly associated with temperature control ie : toilet exhaust fans etc, and is programmed using a more conventional time switch technique with programmable "ON" time events followed by "OFF" time events for the relevant days of the week. Note : This Auxiliary time switch has only two sets of ON & OFF settings (paired events) which would typically cover the separate on & off times for week days and weekends. To edit settings, press the fascia button labeled "ENTER" and scroll down through the menu tree until "SET AUX TIME SWITCH (2) "is displayed. Press the ENTER" button to open this menu. If previously unused the 1st event (01) will display "\*\*UNUSED\*\*". Press the ENTER button to start editing. Press the UP button to change this event to "ENABLED" which is the 1st fixed "ON" event. Press ENTER which will then display an LCD screen to 'enable' the required days , use the UP / DOWN & ENTER buttons to sequentially set "Y" to all days that are to be enabled for this 1st (same) "ON" time ( leave as "--" for disabled days). After Sunday is entered the display will jump to the "ON" time setting screen - use the UP / DOWN buttons to set the "ON" time, then press ENTER. The controller will then ask should this Auxiliary Time Switch be overridden (to OFF) by the programmed holidays ? (as set in the controllers "HOLIDAY" assignment menu), set "YES" or "NO" using the controller's UP / DOWN buttons and press ENTER. The display returns to this event screen (01). Press the DOWN arrow button to move to the next event screen (02) which is the 1st fixed "OFF" event setting screen, which is in respect to the previous "ON" setting -press ENTER. IF not already "ENABLED" press the DOWN arrow button to ENABLE this event, Press ENTER. Repeat the Y / -- setting for each day of the week which should be set to match the previous "ON" settings, then set the common "OFF" time for these days, press ENTER. Press the ESC button to exit Time Switch 2 programming if only one common on/off times for the week is required or press the DOWN arrow button until event (03) is displayed which is a 2nd (fixed as) 'ON' setting ~ Repeat the procedure per events (01) & (02) to set the ON (03) & OFF (04) times & days for these events. The Auxiliary Time Switch is now programmed, press "ESC" a few times to exit out to the main running screen.

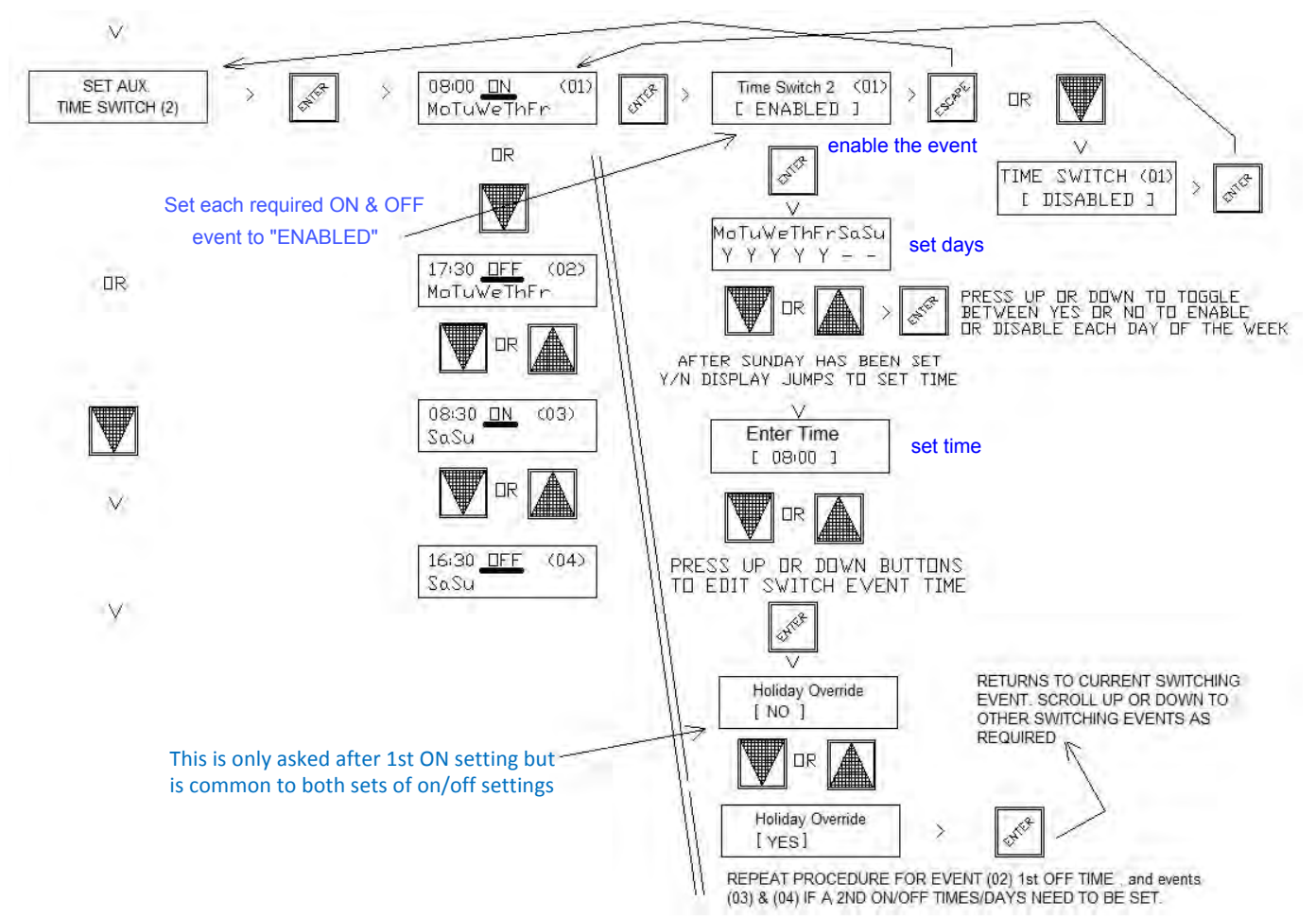

# RUN /AHR TIMER

Whether the Run Timer is used as a short duration type "After Hours"(**AHR**) Run timer (if the system normally operates by the controllers internal time switch), or set for a longer period, typically as a "**Run <u>For</u> Timer**", the procedure to set up the timer is the same.

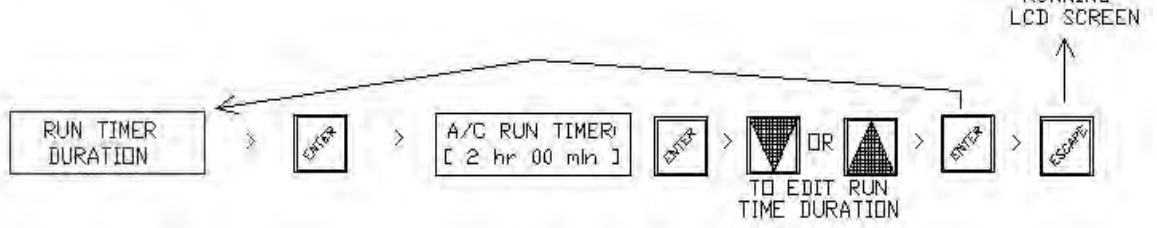

# LOAD HOLIDAYS (OFF OVERRIDE) SETUP

Individual or group of dates can be programmed as holiday time switch "OFF" overrides. To edit or set Holiday dates, Press the fascia button labeled "ENTER" to have the LCD display jump to the 1st menu item in the menu tree - "SET CLOCK" scroll down through the menu tree with the "DOWN" arrow button until "LOAD HOLIDAYS" is displayed. Pressing the "ENTER" button will then display either the 1<sup>st</sup> existing Holiday date or HOLIDAY DISABLED. If disabled, press the "DOWN" button to change to ENABLED. Once enabled, the 1st holiday default start date of 1<sup>st</sup> JAN (01) will be displayed, (01) means the 1st holiday. Using the "UP or DOWN" buttons scroll through calendar dates until the required 1st HOLIDAY START date is displayed, press "ENTER" to then also program the 1st HOLIDAY END date which can either be the same as the start date (if a single day holiday) or a future inclusive date for a group of days (i.e.: Easter or a school holiday term break). The controller asks after each holiday is set whether this holiday OFF override event should only execute once or repeat each year on the same date(/s), set as either ONCE or REPEAT using the "UP" or "DOWN" buttons, press "ENTER" to accept settings then the "DOWN" button to jump to the next holiday start date to program. Repeat this procedure until all holiday dates are set.

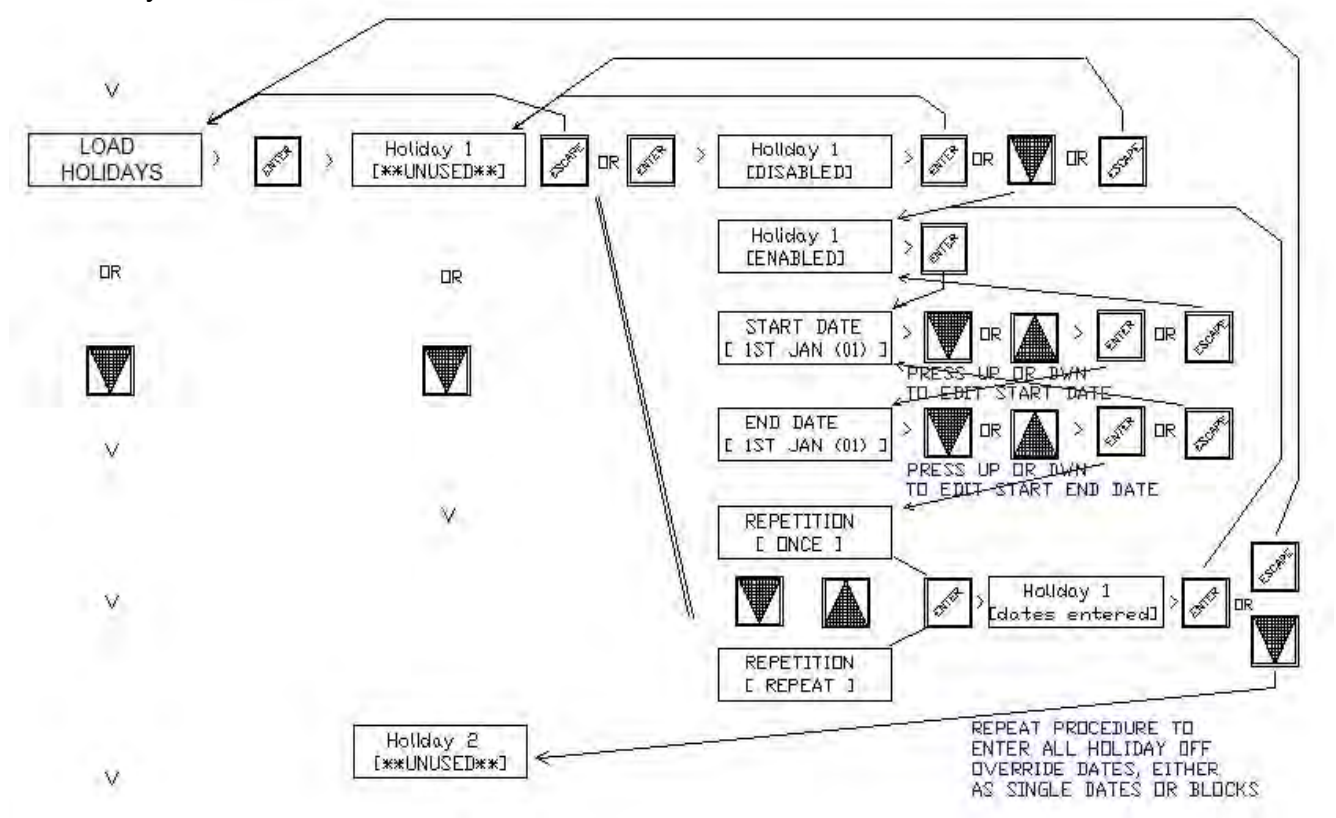

# VIEW EVENT HISTORY

This latest version of the ENDEAVOUR now incorporates a basic event logger that records the last 7 "ON" switching events.

example 01 : RELAY 3 ON 15/10/2019 16:30 02 : RELAY 2 ON 15/10/2019 16:50 03 : NIGHT PURGE ON 16/10/2019 04:35

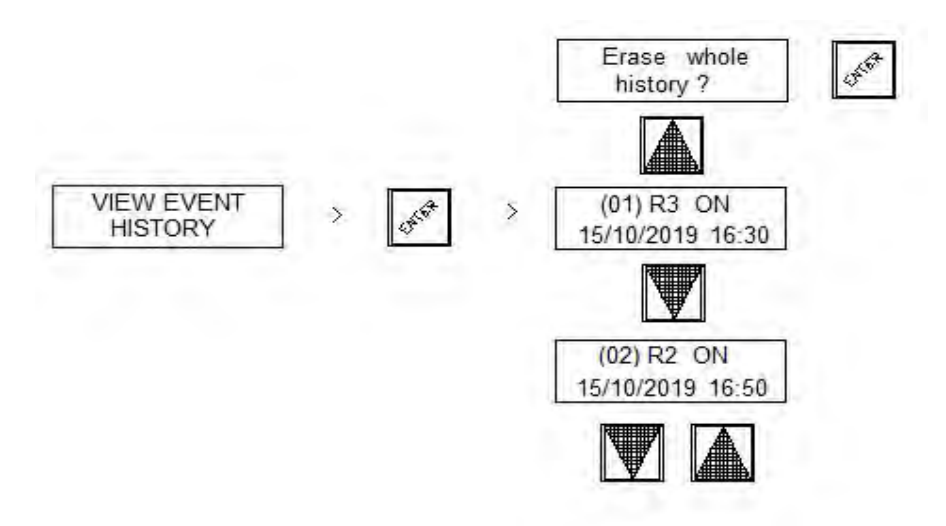

The history can be reset & cleared by pressing the UP button from the 1st event which prompts an "erase history message" question ...pressing ENTER clears the history.

# **RELAY PARAMETERS PROGRAMMING**

To set or edit the Relay modes of operation and switching parameters etc, Press the fascia button labeled "ENTER" to have the LCD display jump to the 1<sup>St</sup> menu item in the menu tree : "SET CLOCK", scroll down through the menu tree with the "DOWN" arrow button until "RELAY PROGRAMMING" is displayed. Press the "ENTER" button to open this menu. A "<u>summary</u> <u>screen</u>" (not editing screen) is then be displayed for Relay 1, the other 3 relay summary screens can be seen by simply scrolling up or down this sub menu using the "UP or DOWN" arrow buttons. To edit the parameters for a particular relay, whilst at its summary screen press the "ENTER" button to display its 1<sup>St</sup> item to edit which is "MODE" of operation -: the relays can be set as "UNUSED", "COOL ONLY" (C), "HEAT ONLY" (H), "HEAT & COOL" (B) (which is short for acting as BOTH a heating & a cooling mirrored stage), "CO2" (0) control or as an (auxiliary) TIME SWITCH (2) relay. If a relay is not required, to save confusion, set it to "UNUSED" (it's associated led will also be disabled).

### **RELAY SUMMARY SCREEN EXAMPLES**

- **R** = RELAY # (1-4)
- M = MODE OF OPERATION (H,C, B, 0, TIME SW2)
- **D\_B** = DEADBAND (0-25c)
- **S\_D** = SWITCHING DIFFERENTIAL(0.1-20c)
- Tdly = TIME DELAY (0-99 min)

### A HEATING STAGE SUMMARY SCREEN

CO2 SUMMARY SCREEN

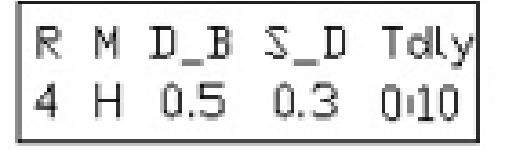

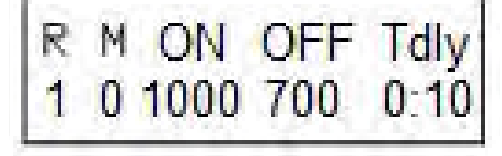

### SETTING SCREEN LABEL DESCRIPTIONS

MODE

: Sets what <u>control function</u> the relay serves : HEAT, COOL, BOTH, CO2 or as an Auxiliary Time Switch relay.

DEADBAND

- : The temperature gap in degrees C, from the controllers setpoint until the relay is enabled to turn ON.
- SW(itch) DIFF(erential) : The <u>amount</u> of temperature change in degrees C back towards the setpoint to turn the stage off again.

SW(itch ON) DELAY

: Delay in Minutes & Seconds until the relay stage turns on after exceeding the deadband setting.

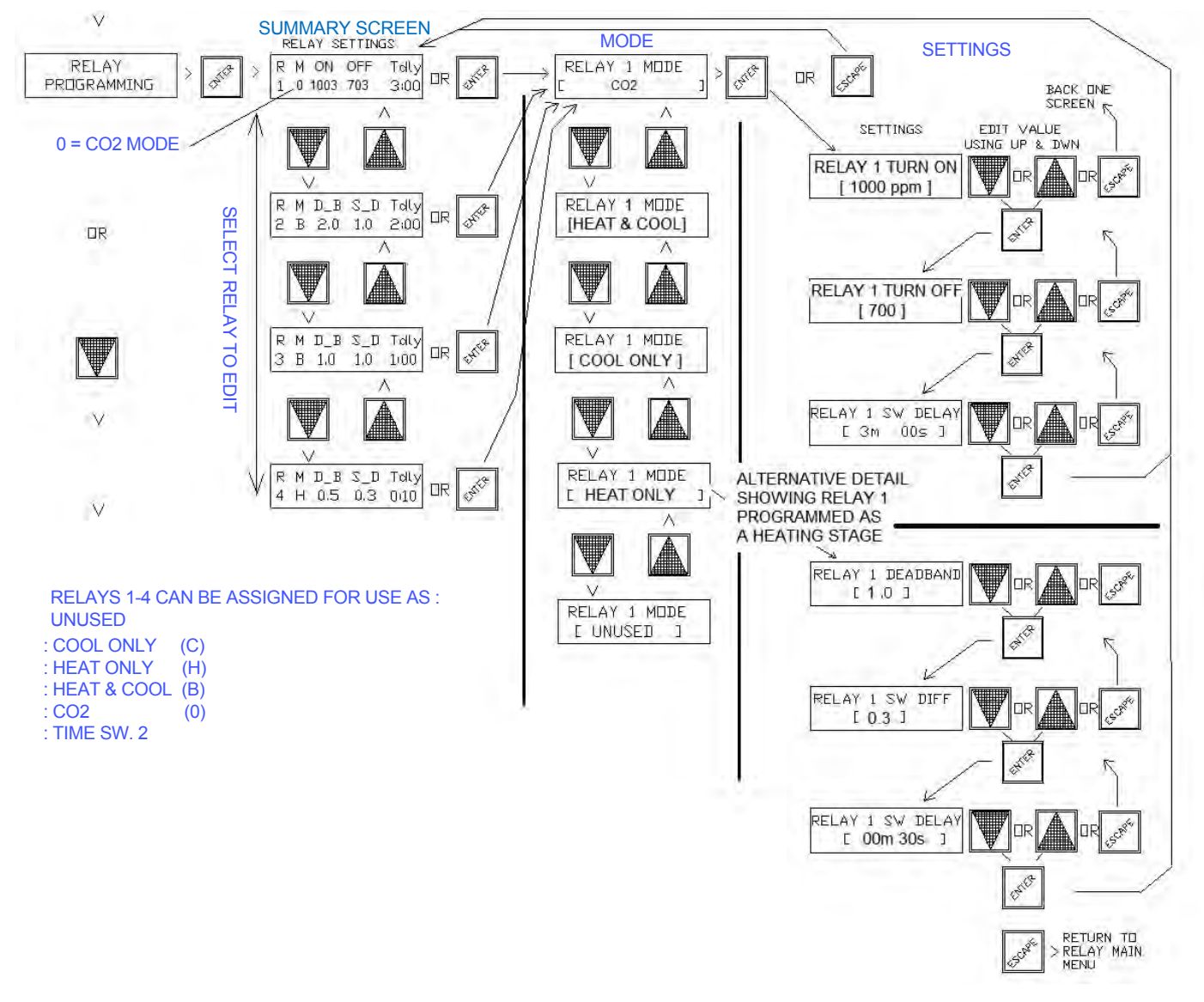

### **R5 FAN CONTROL METHOD**

Another update with this latest version of the ENDEAVOUR is the ability to choose, whilst this air conditioning system is enabled to run (whether that be "ON BY" : Time Switch, Run Timer or set to operate by Manual on/off switch), that the fan relay - R5, can be set to remain ON continuously (default) during the ON running period of the system <u>or</u> for the fan (R5) be set to cycle on & off when a relay programmed as a heating or cooling temperature control stage enables. To set the fan control method of R5, press the fascia button labeled "ENTER" and scroll down through the menu tree until "R5 FAN CONTROL METHOD " is displayed. Press the "ENTER" button to open this menu. The existing method is displayed. The fan cycle method is a typical mode of fan operation in a domestic installation to save on power & noise but in commercial buildings typically regulations call for the fan to remain on continuously whilst the building is occupied to meet minimum building ventilation requirements, if however minimum ventilation is achieved by some other means, it may be preferable to have the fan cycle with the heating or cooling as required to reduce drafts & noise when the temperature is comfortable.

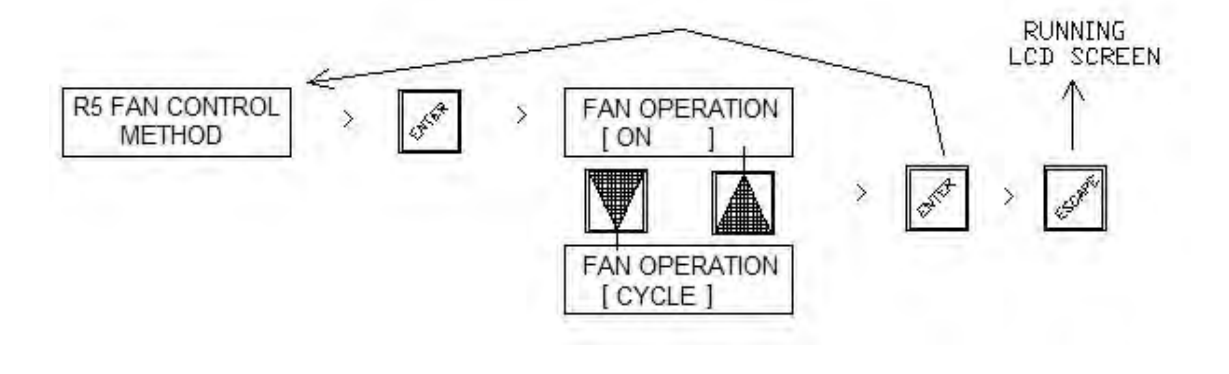

# Y1 & Y2 ANALOGUE (OUTPUTS) PROGRAMMING

To set or edit the two analogue outputs (Y1 & Y2) for mode of operation and output characteristics,

Press the fascia button labeled "ENTER" to have the LCD display jump to the 1<sup>St</sup> menu item in the menu tree.. "SET CLOCK", scroll down through the menu tree with the "DOWN" arrow button until "Y1 & Y2 ANALOGUE PROGRAMMING" is displayed. Press the "ENTER" button to open this menu. A summary screen is then displayed for Analogue output Y1, The other analogue output Y2 summary screen can be seen by simply scrolling down this sub menu using the "DOWN" arrow button. To edit the parameters for a particular analogue output, whilst at its summary screen press the "ENTER" button to display its 1<sup>St</sup> item to edit which is "MODE" of operation -: the analogue outputs can be set as a HEATING ONLY, COOLING ONLY, "BOTH" mode output or DISABLED. Both means the analogue output will function as both a heating and a cooling output with its parameters mirrored to operate on either side of the controller's setpoint: if for example the deadband is set to 1 degree, then the analogue output will start to produce a DC output voltage from 1 degree above and 1 degree below setpoint. If an analogue output is not needed it can be set to "DISABLED". If both Y1 & Y2 are both disabled they will not appear in the scrolling running display screens. It is also now possible to set each Y outputs min & max O/P values, but note the minimum value is overridden and set to 0v when the controller is in the OFF mode.

### Y1 & Y2 ANALOGUE (OUTPUTS) PROGRAMMING...CONTINUED

#### EXAMPLE OF ANALOGUE SUMMARY SCREEN

- Y = ANALOGUE O/P # (Y1 or Y2)
- M = MODE OF OPERATION (H,C or B)
- $D_B = DEADBAND (0-25c)$
- P\_B = PROPOTIONAL BAND (1-25c)
- P+I = INTEGRAL TIME (1-60min or -P- only)

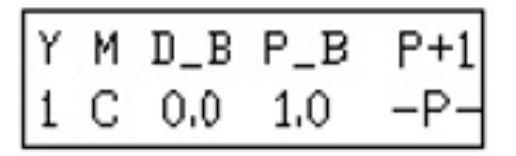

MODE: Y output used as a Heating O/P, a Cooling O/P or set to act as BOTH a Heating &<br/>Cooling O/P.<br/>: The temperature gap from the controller's setpoint till the Y produces an O/PPROB(portional) BAND: The change of temperature over which the Y O/P would increase to 10voltsINT(egral) TIME: Time in minutes that the integral action adds the P only output to itself over the<br/>integral time setting. Note P+I action starts as the output produced by proportional<br/>only O/P exceeds 10%.

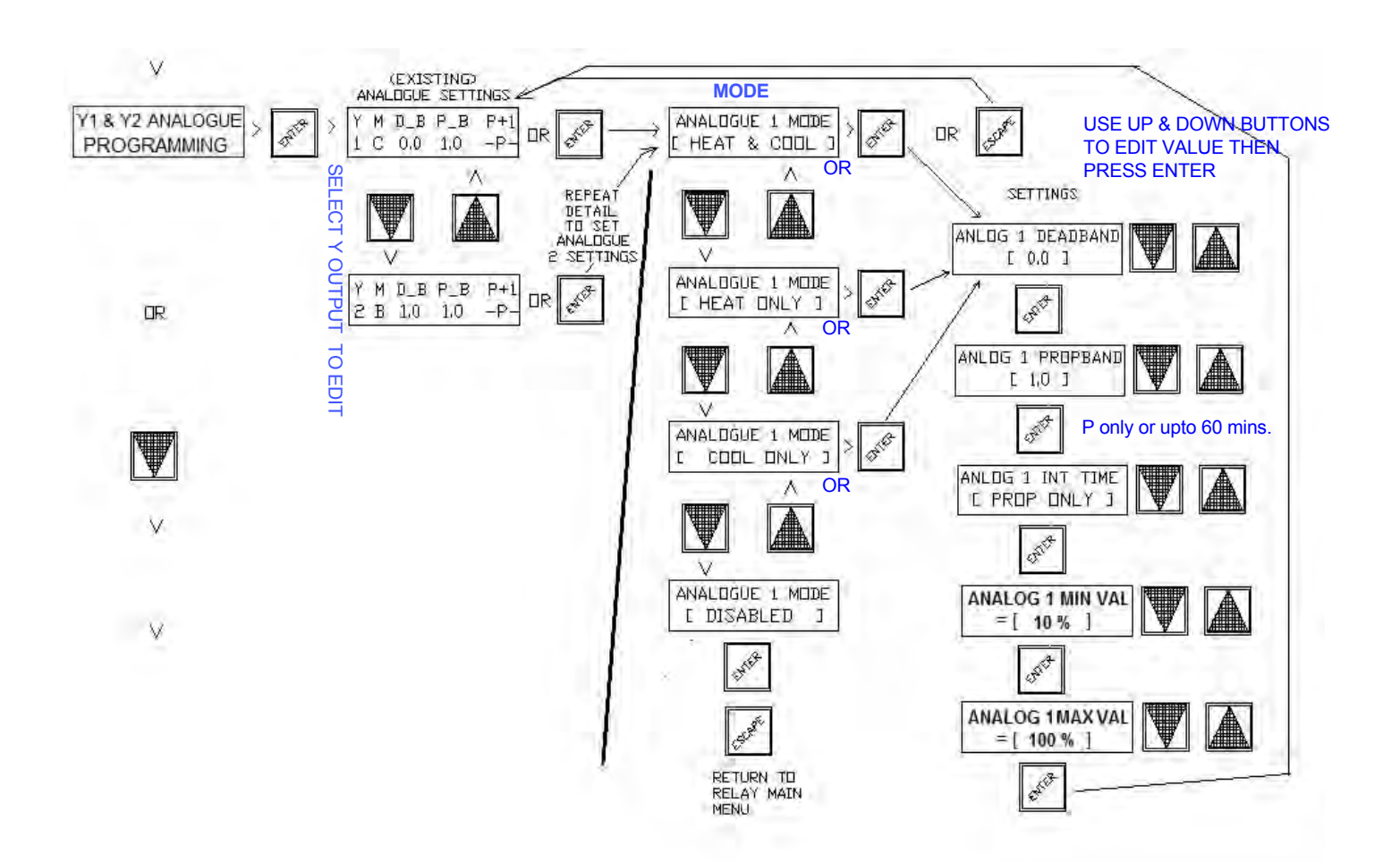

Another possible alternative use for the Y1 & Y2 analogue outputs could be for use as an EC FAN time switch controlled run & speed setting module, the controller could be set to time switch only mode but with Y1 (as an example) set to a minimum output of 50% (which is still accessible even in time switch only mode). When the time switch 1 is ON, Y1 would produce 5v (EC fan ~ 50%) and when the time switch turns off the Y1 output would return to 0v output.

# X1 TEMP. SENSOR CONFIGURATION (sensor type & span settings)

X1 is the main temperature sensor input that the operating setpoint relates to. The input can be set either as a Passive (Hevac type -D sensors) (default) or as an Active type (0-10vdc) in software but must also be selected as a passive or active type in hardware with a small jumper (CN1) on the bottom circuit board to match the software setting. Offset (cal) adjustment is settable for both passive & active types & for active sensors the maximum range is also adjustable ie:  $10v = 20 \sim 100c$ 

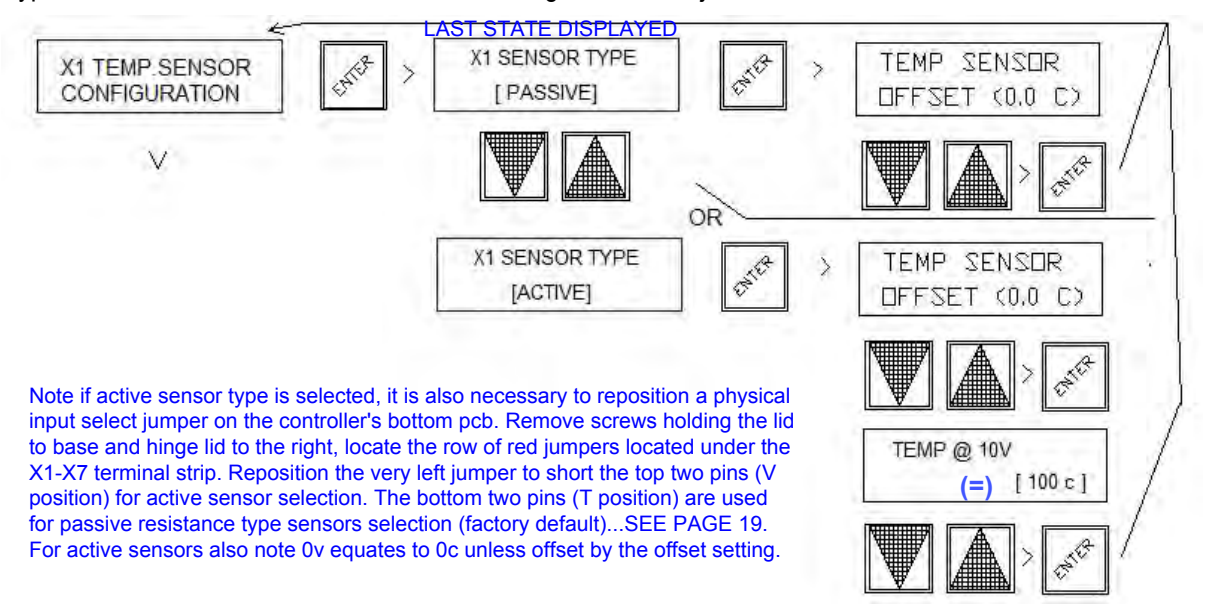

# X2 REMOTE SET POINT CONFIGURATION

A Remote Set Point device (either passive or active) can be connected to the controller. If a passive adjuster is connected (default setting), the controller will automatically detect and hand over set point adjustment authority to the remote device (then ignoring the controllers UP & DOWN buttons for set point adjustment). A (passive) remote set point potentiometer can be built into a room temperature sensor - Hevac room sensor model SRT-D**SP** or supplied as a separate stand alone device model SPA-D. The range of the passive remote set point is fixed at 18 to 25 degrees over 0 to 10K. If an active remote set point is used the 0-10vDC signal is configurable from -5 to +5c for 0v & adjustable upto 100c for 10v.

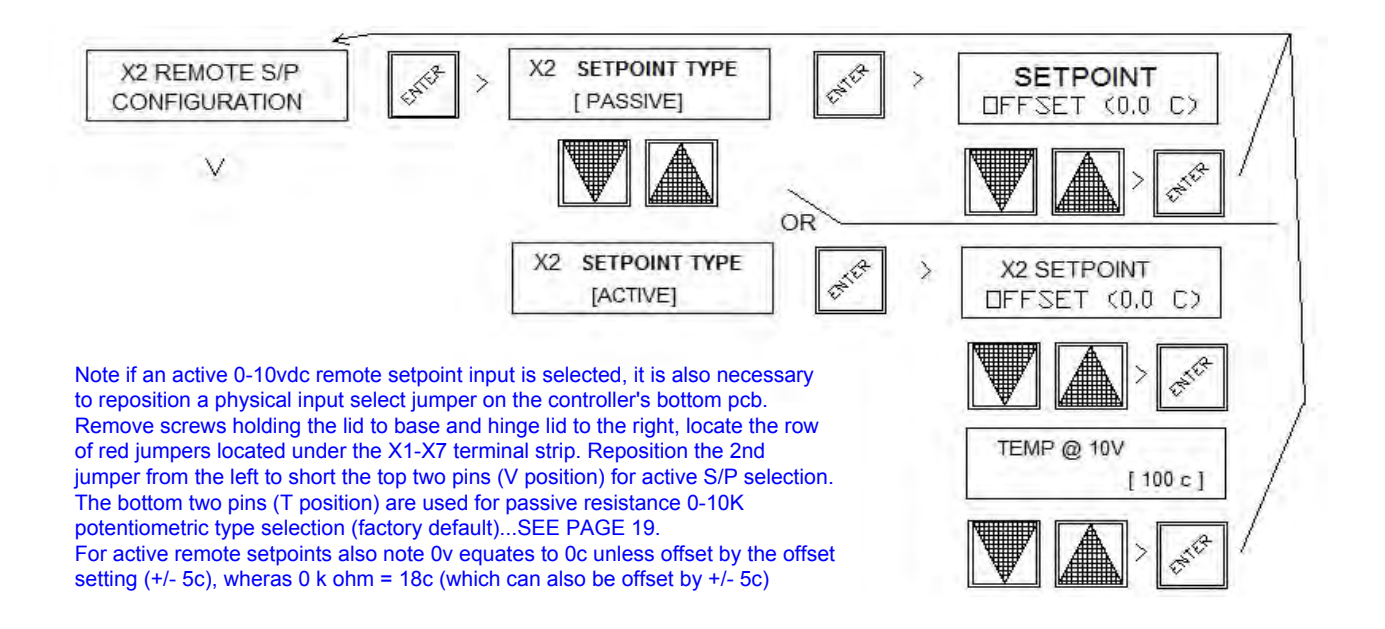

# X3 O/AIR TEMPerature SENSOR CONFIGURATION

Economy cycle operation using analogue output Y1 can be interlocked with an outside air temperature sensor (either passive or active) connected to terminal X3, such that the use of a modulating motorised economy cycle damper set is inhibited for temperature control unless the outside air temperature is more favorable for temperature control then using recycled air from the controlled space. A low limit outside air temperature can also be set to inhibit Y1 economy cycle output if the O/A temperature is below an adjustable setting.

To enable this feature, Press the fascia button labeled "ENTER" to have the LCD display jump to the 1<sup>st</sup> item in the menu tree "SET CLOCK", then scroll down the menu tree list with the "DOWN" arrow button until "X3 O/AIR TEMP.CONFIGURATION" is displayed. Press the "ENTER" button to open this menu and the existing status is displayed. If "DISABLED" is displayed press the "DOWN" arrow button to change the setting to 'ENABLED" then press "ENTER".

The following user setting can then be edited using the "UP, DOWN & ENTER buttons:

SENSOR TYPE: PASSIVE: 4K@25C 2 wire Sensor (SOT-D) or ACTIVE: 0-10V~0-100C 3 wire Sensor (OSAO)

O/A TEMP Y1 low limit O/P lock out : < 0-20C (factory default =16c)

ALLOW Y1 IF O/A BETTER (then room) BY : 0.3-10C (factory default=0.5)

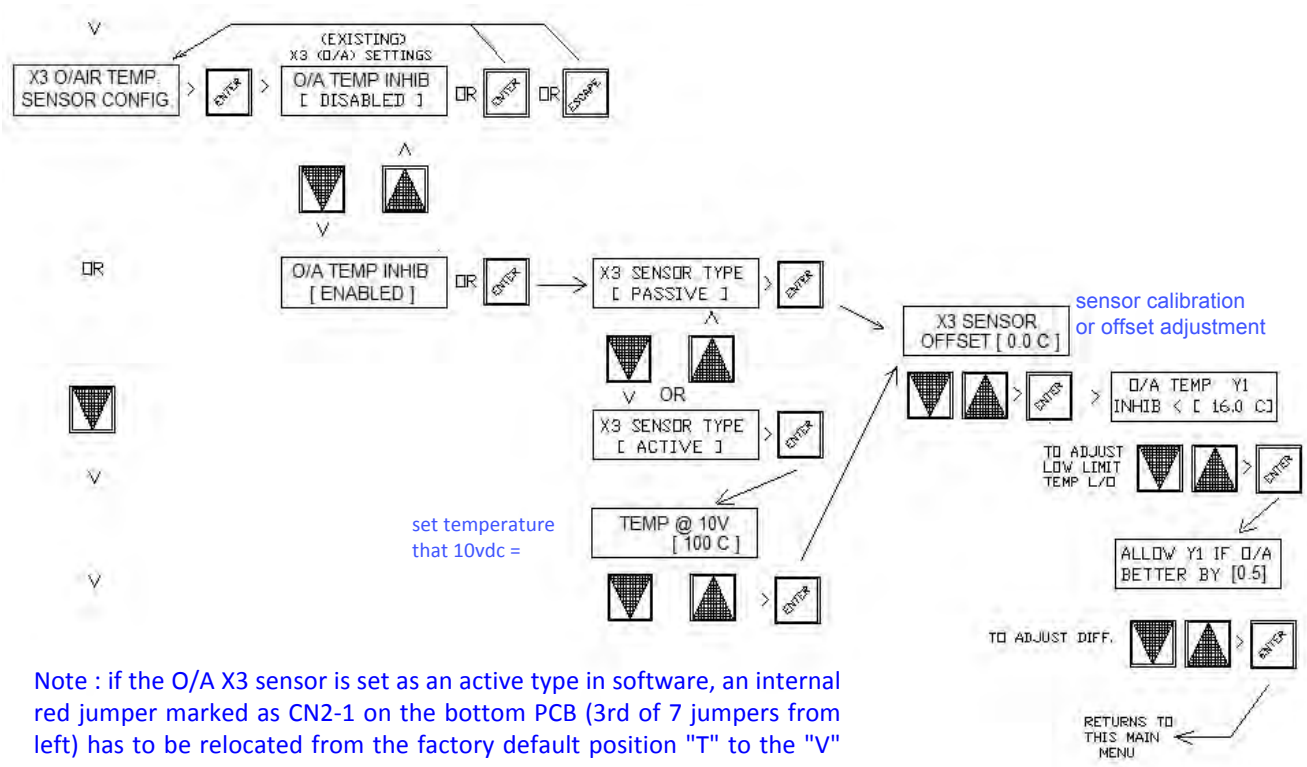

left) has to be relocated from the factory default position "T" to the "V" position....SEE IMAGE ON PAGE 19

### **CONTROLLER BOTTOM PCB SHOWING SENSOR PASSIVE / ACTIVE RED SELECTION PINS**

MOVE 3rd JUMPER TO TOP 2 PINS IF AN MOVE 1ST JUMPER TO TOP ACTIVE 0-10VDC O/A SENSOR USED (X3) 2 PINS (V POS.) TO CN1-1 :X1 MAIN SENSOR MOVE 2nd JUMPER MOVE 4th JUMPER TO TOP 2 PINS IF AN ALLOW USE OF ACTIVE CN1-2 :X2 REMOTE SETPOINT TO TOP IF ACTIVE ACTIVE 0-10VDC Aux, SENSOR USED (x4) 0-10VDC SENSOR ON X1 S/P 0-10v USEP MOVE THESE 2 JUMPERS TO "C" CN2-1: X3 O/A SENSOR POSITION TO USE MODBUS ON X5,6 CN2-2 :X4 AUX. SENSOR DEEDDO -CN3-1 : X5 MODBUS A CN3-2 : X6 MODBUS B CN3-3: X7 CO2 SENSOR **OR MODBUS SHIELD** TO USE ACTIVE SENSORS INSTEAD OF PASSIVE, MOVE JUMPERS AS INDICATED. CONTROLLER MAIN BOARD 1706049 MODBUS (TERMINALS X5 & X6) ARE -150 FACTORY SET TO COMMS MODE "C' USING THE CN3-1 & 2 JUMPERS. ALSO IF X7 ISNT BEING USED AS A CO2 SENSOR INPUT. MOVE CN3-3 TO THE C POSITION & CHECKED BY USE X7 FOR CABLE SHIELD CONNECTION. AS 000 3030

### X4 SUPPLY AIR TEMP. SENSOR CONFIGURATION

X4 is an auxiliary sensor input mainly intended for supply air measurement as feedback on the performance of the air conditioning supply air output, but currently performs no other function (In future updates this sensor could be used for room to supply air cascade control or supply air min / max limitation). This sensor reading is also available in the modbus output for zone display information on the Hevac HMI panel or for use by 3rd party BMS suppliers. The input can be set as either a Passive (Hevac type -D sensors) or as Active type (0-10vdc) in software but must also be selected as a passive or active type in hardware with a small jumper (CN2-2) on the bottom circuit board to match the software setting. Offset (cal) adjustment is settable for both passive & active types & for active sensors the maximum range is also adjustment ie:  $10v = 20 \sim 100c$ 

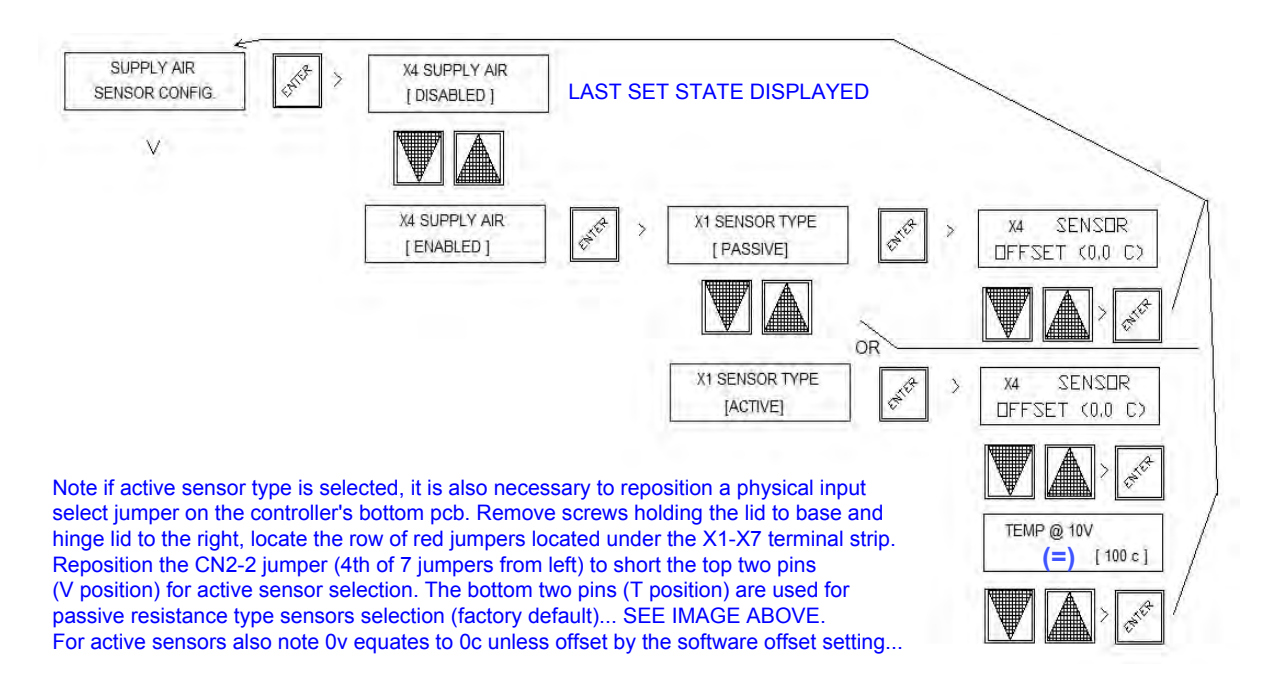

# X7 CO2 ECONOMY CYCLE OVERRIDE SETTINGS

Enable this feature if a CO2 sensor is connected to the controller for air quantity control to reduce CO2 build up, by either overriding the economy cycle damper operation connected to analogue output terminal Y1 (to increase fresh air intake) **or / &** to control an internal relay set for on/off CO2 control. Typical settings (factory default if enabled) are to proportionally modulate open the economy cycle damper set to the fresh air mode as CO2 levels exceeds 700 ppm and cause full fresh air mode if levels reach 1000 ppm, or with this latest update can now alternatively just operate a relay for on/off CO2 control ...e for energising a fresh air fan.

To edit settings, press the fascia button labeled "ENTER" to have the LCD display jump to the 1<sup>st</sup> menu item in the menu tree "SET CLOCK", using the DOWN arrow button scroll down the menu until "X7 CO2 SENSOR CONFIGURATION" is displayed. To then enable this feature, Press the "ENTER" button followed by the "DOWN" arrow button to change the "DISABLED" setting to 'ENABLED". Either except the default settings of (Y1 damper output) start at 700 and range over 300 ppm or edit the values with the "UP" or "DOWN" buttons, press "ENTER" to confirm settings. Note so as not to lose temperature control in extreme outside air temperatures, O/A temperature limits can be set to inhibit full fresh mode due to high CO2 levels when the outside air temperature is either to hot or too cold (adjustable). In this menu set the high and low outside air temperatures where fresh air mode output signal (due to CO2 control) should be restricted (factory settings are: below 10c and above 35c), the now restricted CO2 generated Y1 output signal is adjustable from 0 to 100% (factory setting is 50%).

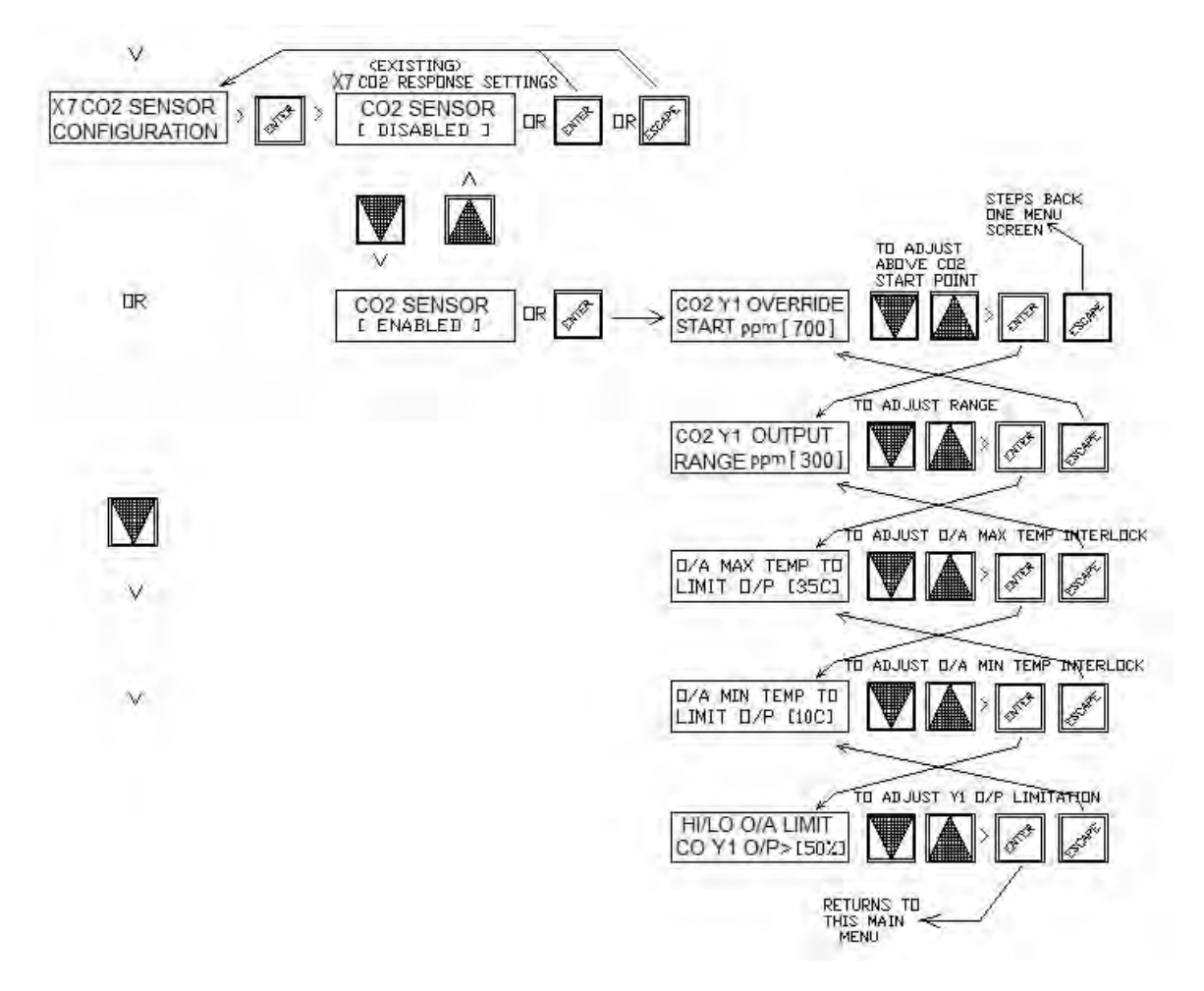

# ENABLE NIGHT PURGE

With this feature enabled it is possible to setup a low running cost building night time ventilation purge cycle, to vent built up heat from within the building with cooler outside air in order to reduce the cost of mechanical cooling during occupancy hours at startup. During the user programmable <u>enable times</u>, if the <u>room temperature is above the</u> <u>main set point</u> and the measured <u>outdoor temperature is cooler</u> by an adjustable amount to the room temperature, this software will cause the supply fan (connected to relay 5) to energise & the modulating motorised economy cycle dampers (connected to analog output Y1) to reposition to the full fresh air mode. These output states are maintained until the room temperature drops to a settable temperature difference in relation to the outside air temperature or / & the O/A temperature rises above the room temperature setpoint, or the enable time ends.

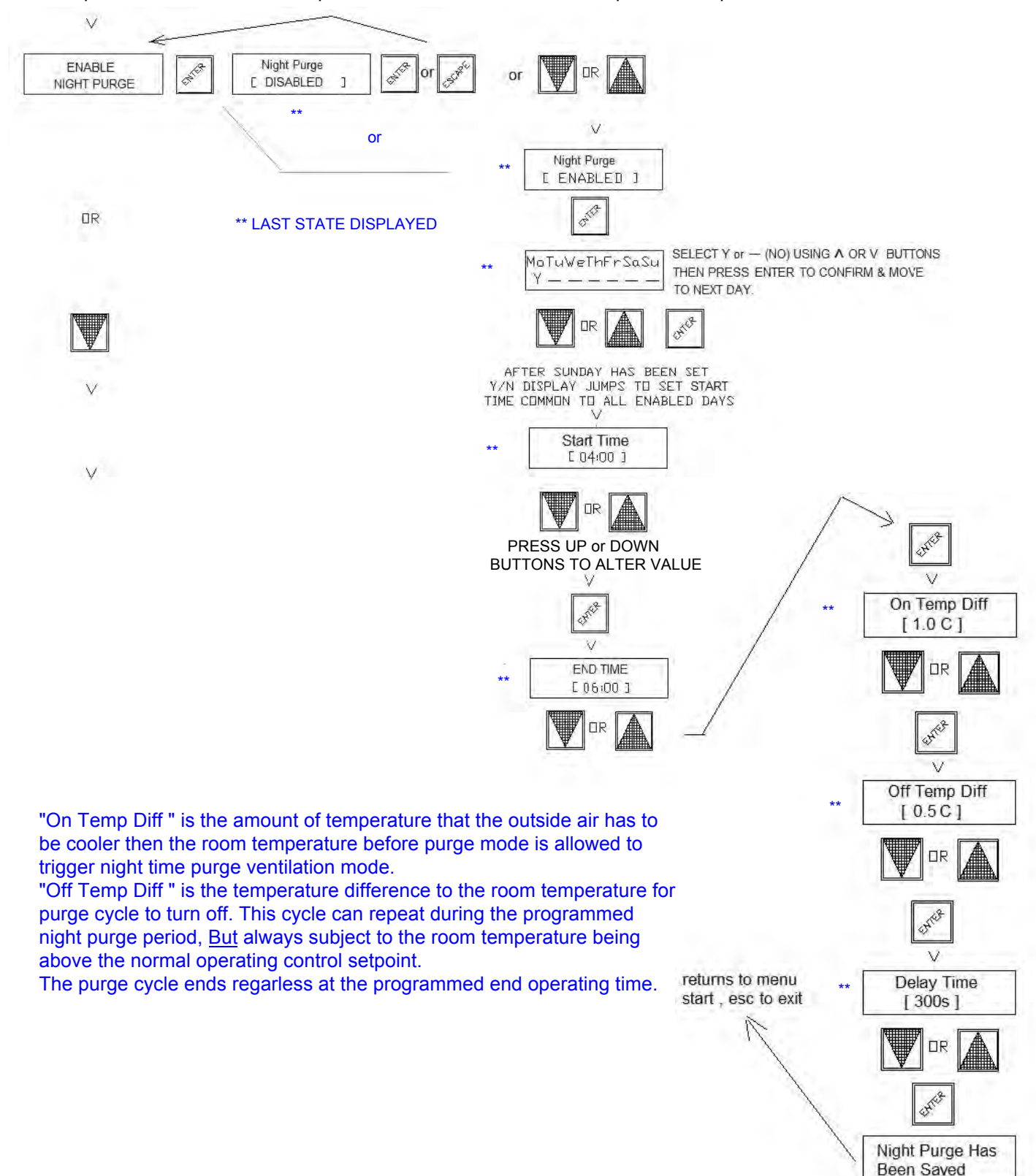

# MODBUS SETUP & MEMORY MAP

Modbus connections X5 (A) & X6 (B) are factory enabled by default using the bottom circuit board input pins CN3-1&2.

NOTE If X7 isnt used for CO2 measurement, X7 can be set as ground source for the modbus shield connection by setting input pin CN4 to the "C" position, otherwise the shield wire needs to be connected to a good earth. CN4 by default is set to the "V" position for X7 to be used as a CO2 input.

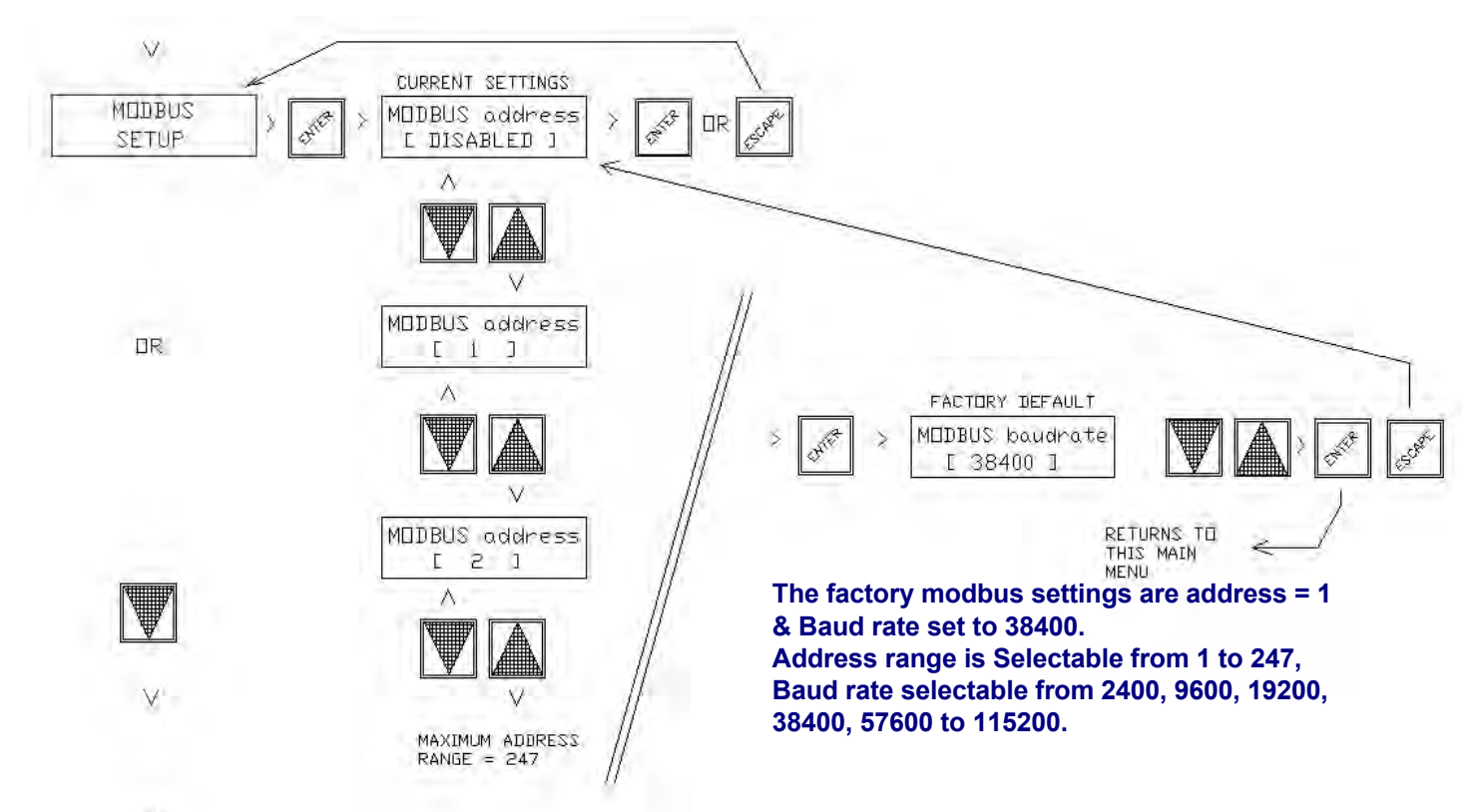

 $\sim$ 

| Hevac    | Tempera                 | ture Con         | troller                             |              |                |                                                                                                    |      |         |          |          |
|----------|-------------------------|------------------|-------------------------------------|--------------|----------------|----------------------------------------------------------------------------------------------------|------|---------|----------|----------|
| Modic    | Addres                  | Access           | Description                         | Units        | Tune           | Explanation                                                                                                    | Defa |         | Intern   | Intern   |
| on       | S                       | 100000           | Description                         | chinto       | type           |                                                                                                    | Dere | C LITOI | alUse    | alUse    |
|          |                         |                  |                                     |              |                |                                                                                                    |      |         | increst: | (MAVe)   |
| Read Co  | oils                    |                  |                                     |              |                |                                                                                                    |      |         | Add to   |          |
| 00161    | 160                     | ReadOnly         | Bunning                             | 4            | boolean        | TRUE if the unit is running, FALSE if not                                                                       | 1.   | 4       | (ITTIC)  | C21.0    |
| 00162    | 161                     | ReadOnly         | Outdoor Temp Sensor Prese           | s -          | boolean        | TRUE if the outdoor temperature sensor is fitted. FALSE if not                                                  | -    | 4       | 100      |          |
| 00163    | 162                     | ReadOnly         | CO2 Sensor Present                  |              | boolean        | TRUE if the CO2 sensor is fitted, FALSE if not                                                                  |      | 4       | 1000     |          |
| 00164    | 163                     | ReadOnly         | Night Purge Active                  | 14           | boolean        | TRUE if Night Purge is active                                                                                   |      | 4       | 0000     |          |
| 00165    | 164                     | ReadOnly         | Off by external switch              | 1            | boolean        | TRUE if external switch is active                                                                               |      | 4       | 0.211    | 2763     |
| 00166    | 165                     | ReadOnly         | Supply Air Fitted                   | 4            | boolean        | TRUE if the Supply Air Duct temperature sensor is in use                                                        |      | 4       | 0010     |          |
| 01001    | 1000                    | ReadOnly         | Relay 1                             | 4            | boolean        | TRUE if relay is active                                                                                         |      | 4       | 1104011  | DWM      |
| 01002    | 1001                    | ReadOnly         | Relay 2                             | 4            | boolean        | TRUE if relay is active                                                                                         |      | 4       | 0110021  | - 10     |
| 01003    | 1002                    | ReadOnly         | Relay 3                             | 4            | boolean        | TRUE if relay is active                                                                                         |      | 4       | 101002   | 1994     |
| 01004    | 1003                    | ReadOnly         | Relay 4                             | 1            | boolean        | TRUE if relay is active                                                                                         | -    | 4       |          |          |
| 01005    | 1004                    | ReadOnly         | Relay 5 (Fan)                       | 1            | boolean        | TRUE if relay is active                                                                                         |      | 4       |          | 10       |
| Inputs   | 4 (A 44                 | and a star of    | A. 4                                |              |                |                                                                                                    |      |         |          |          |
| 10001    | 0                       | ReadOnlu         | input 0 (D1)                        |              | boolean        | Manual Sustem OFF (longer then 3 secs) & AHR input (momentary). TRUE if input is on, FALSE otherwise            |      |         |          |          |
| 10002    | 14                      | ReadOnly         | isput 1 (D2)                        |              | haalaan        | Manual 2417 Suctors ON outgride TRUE it input is on EALSE otherwise                                             |      |         |          |          |
| 10002    | 1                       | ReauOnig         | inpocr(D2)                          | -            | boolean        | Manual 2417 Sistem ON Overlide.                                                                                 | -    |         |          |          |
| 10003    | 2                       | ReadUnly         | input 2 (D3)                        | -            | boolean        | A/C F AULT input. TRUE It input is on, FALSE otherwise                                                          |      |         |          |          |
| 10004    | 3                       | ReadUnly         | input 3 (D4)                        | -            | boolean        | Auxiliary input for general use by 3rd party BMS input monitoring. TRUE if input is on, FALSE otherwise         |      | -       |          |          |
|          |                         |                  |                                     |              |                |                                                                                                    |      |         |          |          |
| Vrite C  | oils                    |                  |                                     |              |                |                                                                                                    |      |         | _        | -        |
|          |                         |                  |                                     |              |                | TBUE if a master is connected, only required if MB Master is writing. Sampled every 60 seconds.                 | 1    | _       |          |          |
| 00169    | 168                     | ReadWrite        | MODBUS Master Write Requ            | 1-           | boolean        | modbus Write Regs will be cleared if not set and the controller will return to local values.                    | -    | 4       |          |          |
| David D. | aletare                 |                  |                                     |              |                | and the standard a standard and standard and standard and standard and standard and standard and standard and s |      |         |          | Approx   |
| ASSEL    | egisters                | Tes sol inho     | Economic months                     |              | unsamped tota  | Croweller marine number                                                                                         | 2    | _       |          | -        |
| 15002    | 5001                    | - Glessel Circle | MITCHIS in anting variant           |              | unsamed 18h    | Middle Simpler wholl a short whole strategy                                                                     | 1    |         |          |          |
| -24236   | 5651                    | an ascand        | and be been appended on the         |              | Shanghera ton  | A DE DOD MENTE (Secondappine ) CE DI Homes                                                                      | 1    |         |          |          |
| 41171    | 1171                    | BeadOplu         | Belau Luse Mode                     | Bute         | unsigned Shit  | Belay mode settings: 0-yoursed 1-Cool 2-Heat 3-Heat%Cool 4-CO2 5-Time Switch 2                                  | in . |         |          |          |
| 41172    | 1172                    | BeadOnly         | Belau 2 use Mode                    | Bute         | unsigned Shit  | Belaymode settings (Surgused 1: Cool 2: Heat 3: Heat%Cool 4: CO2 5: Time Switch 2                               | in . |         |          |          |
| 41173    | 1173                    | BeadOnly         | Belau 3 use Mode                    | Bute         | unsigned Shit  | Belay mode settings (Lupused 1=Cool 2=Heat 3=Heat%Cool 4=CO2 5=Time Switch 2                                    | in . |         |          |          |
| 41174    | 1174                    | BeadOnly         | Belau 4 use Mode                    | Bute         | unsigned Shit  | Belay mode settings: (Supposed 1=Cool 2=Heat 3=Heat%Cool 4=CO2 5=Time Switch 2                                  | in . |         |          | 124      |
|          |                         |                  | 1.0000 / 000 000 00                 | -3.4         |                |                                                                                                    | 1    |         |          |          |
| 43014    | 3013                    | BeadOnlu         | (X2 or internal) Setpoint           | celcius * 10 | signed 16bit   | Setpoint temperature. To display in celsius, divide by 10 and display with one decimal place.                   |      | ~       |          |          |
| 43015    | 3014                    | ReadOnlu         | (X1) Indoor temperature             | celcius * 10 | signed 16hit   | Indoor temperature. To display in celsius, divide by 10 and display with one decimal place                      |      | 9999    |          | Two. Ter |
| 43016    | 3015                    | ReadOnlu         | (X3) Outdoor temperature            | celcius * 10 | signed 16hit   | Outdoor temperature. To display in celsius, divide by 10 and display with one decimal place                     |      | 9999    |          |          |
| 43017    | 3016                    | ReadOnlu         | (X71CO2                             | DDIT         | signed 16bit   | CO2 level in port.                                                                                              | 1.   |         | -        |          |
| 43018    | 3017                    | ReadOnlu         | Y10-10vdc Analogue Output           | percent * 10 | ) signed 16bit | Percent drive level, ed 513 = 51.3%                                                                             |      |         |          |          |
| 43019    | 3018                    | ReadOnlu         | Y2 0-10vdc Analogue Output          | percent * 10 | ) signed 16bit | Percent drive level, eg 513 = 51.3%                                                                             | 1.   | 4       |          |          |
| 43020    | 3019                    | ReadOnly         | (X4) Supply Air temperature         | celcius * 10 | signed 16bit   | Supply Air Duct temperature. To display in celsius, divide by 10 and display with one decimal place.            |      | 9999    |          |          |
|          | and and a second second |                  | dan to object a state of the second |              |                |                                                                                                    |      |         |          | Antonio  |
| write R  | egisters                | P                | 0                                   |              |                |                                                                                                    |      |         |          | -        |
| 41023    | 1022                    | HeadWrite        | System Enable Operating mo          | ide          | unsigned 16bi  | Weight uperating mode: U = auto, 1 = force on, 2 = force off                                                    | 0    | •       |          |          |
| 43013    | 3012                    | HeadWrite        | IVIUUBUS setpoint                   | celcius 10   | unsigned 16bi  | VIULIBUS controller serpoint, remperature = VIULIBUSSetpoint/IU. U means use local setpoint                     | 10   |         |          |          |

# **SET CONTROL APPLICATION**

The Endeavour controller can now be set to operate in a time switch only mode inhibiting most other control functions other then time switches & timers. Functions enabled : Time Switch 1, Time Switch 2, Run Timer & AUTO /OFF / ON system overrides modes. Under this menu select "STANDARD TEMP. APPLICATION" <u>or</u> "TIME SWITCH ONLY" mode.

NOTE : Y1 & Y2 can still be set to a minimum value even in time switch only mode for use as a time switch controlled fixed analogue output module.

![](_page_22_Figure_3.jpeg)

# FACTORY DEFAULTS

<u>"START BY"</u> MODE SET TO TIME SWITCH, MONDAY -FRIDAY 08:00 - 17:30 RELAYS SET FOR 3 STAGE REVERSE CYCLE A/C UNIT CONTROL Y1 SET AS ECONOMY CYCLE O/P (cool only) in P only mode. (F/A sensor interlock not enabled) Y2 SET AS MODULATING COMPRESSOR 1 OUTPUT (P only mode) AHR TIMER SET FOR 2 HOURS

![](_page_22_Figure_6.jpeg)

![](_page_22_Figure_7.jpeg)

### **OTHER NOTABLE FACTORY (SOFTWARE) DEFAULT SETTINGS**

CONTROLLER SET AS STANDARD (TEMP.) MODE CONTROLLER X3 (O/A), 4 (S/A) & 7 (CO2) DISABLED X1, 2, 3 & 4 SET AS PASSIVE RESISTANCE INPUTS X5 & 6 (MODBUS ) SOFTWARE DISABLED TIME SWITCH 2 DISABLED HOLIDAY DATES EMPTY DAY LIGHT SAVINGS AUTO TIME CORRECTION DISABLED RELAY 5 (FAN CONTROL) SET TO ON (NOT CYCLE) NIGHT PURGE MODE DISABLED Y1 & Y2 SET FOR FULL 0-10v RANGE X3 (O/A) IF USED, LOW LIMIT L/O = 16 & MUST BE 0.5c < X1 TEMP. FOR Y1 TEMP. ENABLE

![](_page_22_Figure_10.jpeg)

![](_page_23_Picture_0.jpeg)

#### **Typical Wiring Connections**

#### AVAILABLE SENSORS

![](_page_23_Figure_3.jpeg)

#### Wiring Considerations

Supply Voltage

Cabling

Requirements

The Controller requires either a 12-24Volt AC or DC Supply. This diagram assumes a 24 Volt AC connection. Note terminals "M" & "-" are internally connected so as to allow a common ground reference.

Its is recommended to connect remote input devices using twisted pair screened cable. Screened cable shield should be grounded to a good Earth at the controller end only.